# Автономная некоммерческая организация «Центр изучения и сетевого мониторинга молодежной среды» (АНО «ЦИСМ»)

# Автоматизированная информационная система «ПРОФИЛАКТИКА»

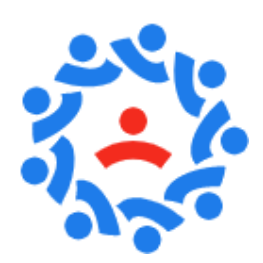

# РУКОВОДСТВО ПОЛЬЗОВАТЕЛЯ

НА 53 ЛИСТАХ

Москва 2022

# СОДЕРЖАНИЕ

| 1 | Начало   | работы                                                                  | 3  |
|---|----------|-------------------------------------------------------------------------|----|
|   | 1.1 Запу | ск и вход в систему                                                     | 3  |
| 2 | Раздель  | и данных                                                                | 5  |
|   | 2.1 Heco | вершеннолетние                                                          | 5  |
|   | 2.1.1    | Родители, законные представители                                        | 10 |
|   | 2.1.2    | Иные родственники                                                       | 11 |
|   | 2.1.3    | Характеристика                                                          | 12 |
|   | 2.1.4    | Учеба                                                                   | 14 |
|   | 2.1.5    | Дополнительная занятость                                                | 16 |
|   | 2.1.6    | Употребление наркотических средств, психотропных веществ, алкогольной и |    |
|   | спирт    | осодержащей продукции                                                   | 17 |
|   | 2.1.7    | Безнадзорность                                                          | 17 |
|   | 2.1.8    | Жестокое обращение                                                      | 19 |
|   | 2.1.9    | Самовольные уходы                                                       | 20 |
|   | 2.1.10   | Конфликт с законом                                                      | 22 |
|   | 2.1.11   | Ведомственный учет                                                      | 26 |
|   | 2.1.12   | Профилактическая работа                                                 | 27 |
|   | 2.1.13   | Сведения медицинских организаций                                        | 36 |
|   | 2.2 Роди | тели, законные представители                                            | 38 |
|   | 2.2.1    | Состав семьи                                                            | 40 |
|   | 2.2.2    | Занятость                                                               | 41 |
|   | 2.2.3    | Правонарушения                                                          | 42 |
|   | 2.2.4    | Профилактическая работа                                                 | 42 |
|   | 2.2.5    | Дополнительные сведения                                                 | 42 |
|   | 2.3 Семн |                                                                         | 42 |
|   | 2.3.1    | Сведения о родителях, законных представителях                           | 45 |
|   | 2.3.2    | Сведения о несовершеннолетних                                           | 46 |
|   | 2.3.3    | Условия проживания                                                      | 47 |
|   | 2.3.4    | Ведомственный учет                                                      | 48 |
|   | 2.3.5    | Оценка семьи.                                                           | 48 |
|   | 2.3.6    | Профилактическая работа                                                 | 49 |
|   | 2.3.7    | Меры социальной поддержки                                               | 50 |
| 3 | Выход н  | из системы                                                              | 53 |
|   |          |                                                                         |    |

# 1 Начало работы

# 1.1 Запуск и вход в систему

АИС «Профилактика» представляет собой web-приложение. Для запуска приложения необходимо на рабочем месте пользователя открыть интернет-браузер и ввести в адресную строку браузера ссылку на доступ к системе в сети Интернет: https://ais-profilaktika.ru/.

# ! ВНИМАНИЕ

Рекомендуется использование полноэкранного режима работы.

Далее в экранной форме авторизации необходимо ввести свои учетные данные: имя пользователя (логин) и пароль, сгенерированные и направленные администратором системы. Пример заполнения окна авторизации представлен на рисунке 1.1.1.

| ершеннолетних и п<br>противо | профилактики их ант<br>оправного поведени | і в сфере защи<br>побщественно<br>ія |
|------------------------------|-------------------------------------------|--------------------------------------|
|                              |                                           |                                      |
| Добро пож                    | каловать в си                             | стему!                               |
| User                         |                                           |                                      |
|                              |                                           | o                                    |
| Запомнить                    |                                           |                                      |
|                              | Войти                                     |                                      |
| 🚱 Подде                      | ержка пользоват                           | гелей                                |
|                              | 0.04                                      | Challen and                          |

Рисунок 1.1.1 – Форма авторизации пользователя

После корректного ввода учетных данных откроется главная форма программы, представленная на рисунке 1.1.3. Если хотя бы одно из полей было заполнено неверно, появится соответствующее сообщение в правом нижнем углу экрана:

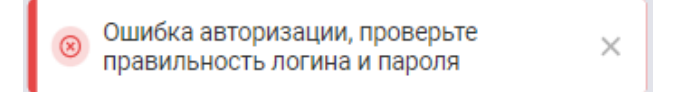

Рисунок 1.1.2 - Сообщение об ошибке при неверном вводе пары «логин/пароль»

| АИС Профилактика                        | Несовершеннолетние                                  | Родители, законные представители | Семьи | Система профилактики                                                                                                    | Архив 👻                                                                                                    | .00                   | Поиск                 | ۵ D                                                   |
|-----------------------------------------|-----------------------------------------------------|----------------------------------|-------|----------------------------------------------------------------------------------------------------|----------------------------------------------------------------------------------------------------|-----------------------|-----------------------|-------------------------------------------------------|
| Здравствуйте, <b>Иван Иванович!</b>     |                                                     |                                  |       |                                                                                                    |                                                                                                    |                       |                       |                                                       |
| Статистика по системе                   |                                                     |                                  |       | Лента событий 🥝                                                                                                    | •                                                                                                    |                       |                       |                                                       |
| Heespeanueuropatium                     | Koudoway a covayou a                                |                                  |       | 🖉 Создана карт                                                                                                    | точка                                                                                                    | КОГКУ Управление      | социальной защиты нас | <u>селения в городе Кирове</u><br>28.10.2021 15:38:34 |
| 473 924                                 | 1 214                                               | 18 315                           |       | 💭 Создана карт                                                                                                    | точка Баракудов Николай Никола                                                                                                    | евич КОГКУ Управление | социальной защиты нас | <u>селения в городе Кирове</u><br>28.10.2021 15:38:07 |
| +12                                     | -322                                                | 0                                |       | 🙎 Создана карт                                                                                                    | точка                                                                                                    | КОГКУ Управление      | социальной защиты нас | <u>селения в городе Кирове</u><br>19.10.2021 15:12:56 |
|                                         |                                                     |                                  |       | 🙎 Создана карт                                                                                                    | точка                                                                                                    | КОГКУ Управление      | социальной защиты нас | <u>селения в городе Кирове</u><br>19.10.2021 15:12:26 |
| Несовершеннолетние ∨                    |                                                     |                                  |       | 🙎 Создана карт                                                                                                    | точка                                                                                                    | КОГКУ Управление      | социальной защиты нас | <u>еления в городе Кирове</u><br>18.10.2021 09:03:46  |
|                                         |                                                     |                                  |       |                                                                                                    |                                                                                                    | VACIALLY              | ×                     |                                                       |
|                                         |                                                     |                                  |       | Основные раздел                                                                                                    | ы                                                                                                    | Нормативн             | о-правовые акты       |                                                       |
|                                         | Количество несовершеннолетики в системе за посладин | we norroga                       |       | <ul> <li>Несовершен<br/>Сведения о несоверше<br/>опасном положения з<br/>Родители, за<br/>Сведения о родители, за<br/>несовершенностник.</li> <li>Семьи<br/>Сведения обеспечивает<br/>базы данных о семьях</li> </ul> | ннолетние<br>внолетник, находящихся в социально<br>также дитих, прокивающих в семьях,<br>аконные представители<br>и иных законных представителих<br>г выполнение функции формирования<br>, находящихся в социально опасном | Нет до                | бавленных нормативн   | о-правовых актов                                      |
|                                         |                                                     |                                  |       | Система про<br>Сведения об органах, у<br>осуществляющих фуни                                                                                                    | офилактики<br>учреждениях и организациях,<br>кции профилактики правонарушений                                                                                                    |                       | (increasing)          |                                                       |
|                                         |                                                     |                                  |       |                                                                                                    |                                                                                                    |                       |                       |                                                       |
| Министерство просвещения Российской Фед | церации                                             |                                  |       |                                                                                                    |                                                                                                    |                       |                       | Справка и поддержка                                   |

Рисунок 1.1.3 – Главная форма АИС «Профилактика»

Для ознакомления с системой при первом входе пользователю предлагается пройти краткий инструктаж по базовому функционалу и навигации в системе (см. рисунок 1.1.4). Для запуска обучения необходимо нажать кнопку «Начать» или «Пропустить», если обучение не требуется.

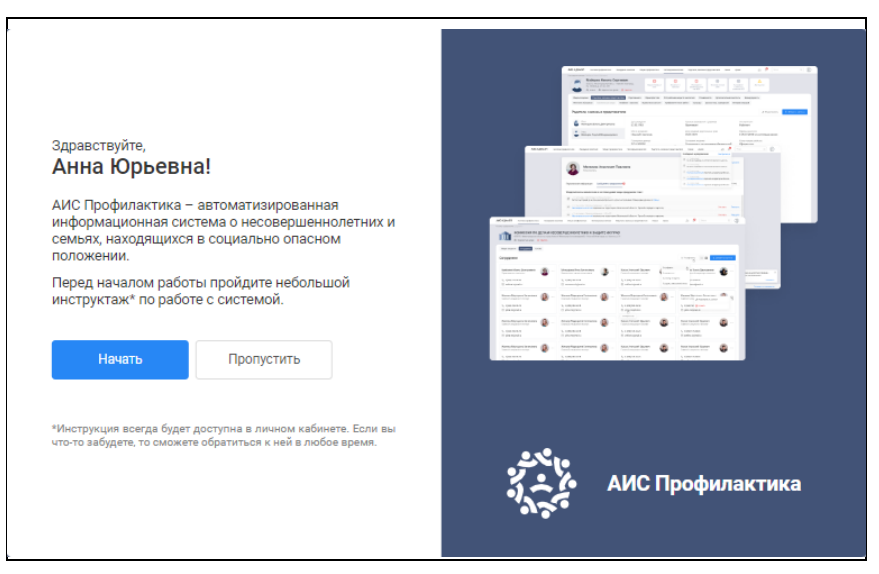

Рисунок 1.1.4 – Форма приветствия при первичном входе в АИС

# 2 Разделы данных

В системе реализованы разделы для создания карточек: «Несовершеннолетние», «Родители и законные представители» и «Семьи».

# 2.1 Несовершеннолетние

#### Создание карточки несовершеннолетнего

Для создания карточки несовершеннолетнего необходимо в строке основного меню, расположенного в верхней части главной формы программы, нажать на раздел «Несовершеннолетние».

Далее откроется экранная форма одноименного раздела (см. рисунок 2.1.1), на которой представлена информация о несовершеннолетних лицах, доступная пользователю.

|      | Несовер 25 записей                  | шеннолетни      | e                                                                                     |                                                                                       |               |                    |                    | Сведения в несоверц<br>впасном положении,<br>находящихся в социал | иеннолетних, находящихся в<br>а также детях, проживающи<br>выно опасном положении | социал<br>тх в сем |
|------|-------------------------------------|-----------------|---------------------------------------------------------------------------------------|---------------------------------------------------------------------------------------|---------------|--------------------|--------------------|-------------------------------------------------------------------|-----------------------------------------------------------------------------------|--------------------|
| Поис | к по несовершеннолетним             | . (             | ۹                                                                                     |                                                                                       |               |                    | ۲                  | Фильтр 🔍 Запросить                                                | карточку 💮 Добавить                                                               | запись             |
|      | Фамилия, Имя и<br>Отчество          | Дата рождения 🕞 | Адрес<br>проживания                                                                   | Адрес<br>регистрации                                                                  | Место учебы 🕞 | Телефон 👻          | Паспорт 🕞          | снилс –                                                           | Свидетельство о рождении                                                          |                    |
| 2    | Баранова<br>Елизавета<br>Викторовна | 02.09.2008      | Кировская область,<br>город Вятские<br>Поляны, ул. Дубовая,<br>д. 12, корп. 3, кв. 33 | Кировская область,<br>город Вятские<br>Поляны, ул. Дубовая,<br>д. 12, корп. 3, кв. 33 |               | +7 (777)-777-77-77 | 2432 234456        |                                                                   |                                                                                   |                    |
| 2    | Барашков<br>Кирилл<br>Барашкович    | 01.01.2008      | город Севастополь,<br>Нахимовский<br>муниципальный<br>округ, ул. Пущкина, д.<br>1     | город Севастополь,<br>Нахимовский<br>муниципальный<br>округ, ул. Пущкина, д.<br>1     |               | +1 (111)-111-11-11 | Данные отсутствуют | 111-111-111 11                                                    |                                                                                   |                    |
| 2    | Барашков<br>Олег<br>Барашкович      | 01.01.2007      | город Санкт-<br>Петербург, город<br>Кронштадт, ул.<br>Большакова                      | город Санкт-<br>Петербург, город<br>Кронштадт, ул.<br>Большакова                      |               | +1 (111)-111-11-11 | 1111 11111         | 111-111-111 11                                                    | VVVVV AA 1111111                                                                  |                    |
| 2    | Бард<br>Кирилл<br>Павлович          | 16.01.2004      | Данные отсутствуют                                                                    | Данные отсутствуют                                                                    |               | +7 (954)-123-45-67 | 0111 111           | 718-293-645 97                                                    |                                                                                   |                    |
| 2    | Башкиров<br>Антон<br>Антонович      | 11.08.2015      | Кировская область,<br>город Киров., наб.<br>Грина, д. 15, кв. 5                       | Кировская область,<br>город Киров., наб.<br>Грина, д. 15, кв. 5                       |               |                    | Данные отсутствуют | 123-654-893 62                                                    | II AB 164957                                                                      |                    |
| 2    | Иванов<br>Иван<br>Иванович          | 01.01.2010      | Данные отсутствуют                                                                    |                                                                                       |               | +7 (894)-561-23-12 |                    | 741-852-963 32                                                    | II AH 1234123                                                                     |                    |
| 50   | ~                                   |                 |                                                                                       |                                                                                       |               |                    |                    |                                                                   | 1 нз                                                                              | 1                  |

Рисунок 2.1.1 – Экранная форма раздела «Несовершеннолетние»

Для добавления новой записи о несовершеннолетнем необходимо нажать кнопку «Добавить запись» над таблицей справа.

Далее отобразится экранная форма добавления сведений, как показано на рисунке 2.1.2.

| Личные <mark>д</mark> анные |   |                          |               |        |                                |
|-----------------------------|---|--------------------------|---------------|--------|--------------------------------|
| Фамилия *                   |   | Номер телефона           |               | Ссылка | а на соцсеть                   |
| Фамилия                     |   | +7 ()                    |               | vk.co  | m.ivanov.ii                    |
| Имя *                       |   | Электронная почта        |               |        | Добав                          |
| Имя                         |   | ivanov.ii@mail.ru        |               |        |                                |
| Отчество (при наличии)      |   | Свидетельство о рождении |               |        | Перетащите фотографию сюда или |
| Отчество                    |   | ]                        | номер         |        | Выберите файл для добавления   |
| Пол *                       |   | снилс                    |               |        |                                |
| Выбрать                     | ~ | ]                        |               |        |                                |
| Дата рождения *             |   | Первичное основание созд | ания карточки |        |                                |
| Дата рождения               | ÷ | Причина                  |               |        |                                |
| Место рождения              |   |                          |               |        |                                |
| Место рождения              |   | Ребенок является сиро    | гой           |        |                                |

Рисунок 2.1.2 – Экранная форма «Добавление сведений»

Обязательные для заполнения поля отмечены символом «\*».

В экранной форме необходимо заполнить все известные данные несовершеннолетнего и затем нажать кнопку «**Сохранить изменения**».

После сохранения строка с данными нового лица отразится в общем списке несовершеннолетних и будет доступна к дальнейшей работе.

# ! ВНИМАНИЕ

После добавления запись о новой карточке несовершеннолетнего попадет в общий список таблицы раздела. Для дальнейшей работы с новой карточкой необходимо воспользоваться поиском.

## Внесение изменения в данные несовершеннолетнего

Для внесения изменений в личные данные несовершеннолетнего необходимо нажать на пиктограмму «\*\*\*» в конце строки с данными интересующего лица. Затем в выпадающем списке меню выбрать пункт «**Редактировать данные**» (см. рисунок 2.1.3).

|     | Несове                              | ершенноле<br><sup>й</sup> | етние                           |                                                                      |                                                                   |                       |                       | Сг<br>пр<br>пр        | едения о несоверш<br>юводится индивидуз<br>ганами и учрежд<br>авонарушений несовер | еннолетних, в отношении которых<br>льная профилактическая работа<br>сениями системы профилактики<br>ишеннолетних и защиты их прав |
|-----|-------------------------------------|---------------------------|---------------------------------|----------------------------------------------------------------------|-------------------------------------------------------------------|-----------------------|-----------------------|-----------------------|------------------------------------------------------------------------------------|----------------------------------------------------------------------------------------------------|
| Пои | ск по несовершеннолети              | НИМ                       | Q                               |                                                                      |                                                                   |                       | 6                     | 🔻 Фильтр              | 9. Запросить карт                                                                  | очку 🕒 Добавить запись                                                                                                    |
|     | Фамилия,<br>Имя и<br>Отчество       | Дата<br>рождения          | Адрес<br>электронной 🚽<br>почты | Адрес<br>регистрации                                                 | Место<br>фактического<br>проживания                               | Телефон 🖵             | Место учебы 👻         | Паспорт 🕞             | снилс 🚽                                                                            | Свидетельство 🕞                                                                                                    |
| 4   | Виктория<br>Александровна           | 29.07.2008                | отсутствуют                     | ул. ленина, д. 2,<br>кв. 4                                           | ул. ленина, д. 2,<br>кв. 4                                        | отсутствуют           | отсутствуют           | 2009 164449           | 164-722-347 68                                                                     | ТСИ 823249 ····                                                                                                    |
| ۵   | Абрамова<br>Маргарита<br>Алексеевна | 17.10.2014                | Данные<br>отсутствуют           | Московская<br>область, Зарайск,<br>ул.<br>Комсомольская,<br>д. 70    | Московская<br>область, Зарайск,<br>ул.<br>Комсомольская,<br>д. 70 | +7 (985)-662-50-13    | Данные<br>отсутствуют | Данные<br>отсутствуют | 203-408-513 14                                                                     | V ИК 567002 ····                                                                                                    |
| 4   | Абрамова<br>Анна<br>Алексеевна      | 16.04.2006                | Данные<br>отсутствуют           | Московская<br>область,<br>Домодедово, ул.<br>Комсомольская,<br>д. 70 | Московская<br>область,<br>Домодедово, ул.<br>Ленина, д. 10        | +7 (985)-662-50-13    | Данные<br>отсутствуют | 4619 625206           | 164-356-523 73                                                                     | <ul> <li>Распечатать карточку</li> <li>Перенести в архив</li> </ul>                                                               |
| 4   | Абрикосов<br>Артур<br>Артурович     | 04.07.2006                | test@test.test                  | Данные<br>отсутствуют                                                | Данные<br>отсутствуют                                             | Данные<br>отсутствуют | Данные<br>отсутствуют | Данные<br>отсутствуют | Данные<br>отсутствуют                                                              | 🔋 Удалить .                                                                                                    |

Рисунок 2.1.3 – Меню выбора действий с записью о несовершеннолетнем

На экране откроется форма, заполненная данными о несовершеннолетнем. В данной форме необходимо внести требуемые изменения в доступные для редактирования поля. Затем нажать кнопку «**Сохранить изменения**». После сохранения обновлённая информация о лице отразится в списке несовершеннолетних (см. рисунок 2.1.4).

|   | Редактирование<br>Общие свед        | цения           |                                                                                       | Сохранить изменения Отм                                                               |                                       |                    |                    |                            |                    |     |  |
|---|-------------------------------------|-----------------|---------------------------------------------------------------------------------------|---------------------------------------------------------------------------------------|---------------------------------------|--------------------|--------------------|----------------------------|--------------------|-----|--|
|   | Личные данные                       |                 |                                                                                       |                                                                                       |                                       |                    |                    |                            |                    |     |  |
|   | Фамилия *                           |                 |                                                                                       | Номер телефона                                                                        |                                       |                    | Ссылка на соцсеть  | Ссылка на соцсеть          |                    |     |  |
|   | Баранова                            |                 |                                                                                       | +7 (963)-958-23-54                                                                    |                                       |                    | https://vk.com/id1 | https://vk.com/id102558391 |                    |     |  |
|   | Имя *                               |                 |                                                                                       | Электронная почта                                                                     |                                       |                    | https://vk.com/id1 | https://vk.com/id102558391 |                    |     |  |
|   | Елизавета                           |                 |                                                                                       | barEliz@gmail.com                                                                     |                                       |                    |                    |                            | Добав              | ить |  |
|   | Отчество (при наличи                | и)              |                                                                                       | Свидетельство о рождении                                                              |                                       |                    |                    |                            |                    |     |  |
|   | Викторовна                          |                 |                                                                                       |                                                                                       |                                       | номер              |                    |                            |                    |     |  |
|   | Пол *                               |                 |                                                                                       | снилс                                                                                 |                                       |                    |                    |                            |                    |     |  |
|   | Женский ~                           |                 |                                                                                       |                                                                                       |                                       |                    |                    |                            |                    |     |  |
|   | Дата рождения *                     | Дата рождения * |                                                                                       |                                                                                       | Первичное основание создания карточки |                    |                    |                            |                    |     |  |
|   | 02.09.2008                          |                 | 8 =                                                                                   | 1212112                                                                               |                                       |                    |                    |                            |                    |     |  |
|   | Место рождения                      |                 |                                                                                       |                                                                                       |                                       |                    |                    |                            |                    |     |  |
|   | Место рождения                      |                 |                                                                                       | 🧧 Ребенок является                                                                    | сиротой                               |                    |                    |                            |                    |     |  |
|   | Паспортные дан                      | ные 🕀 Добавить  |                                                                                       |                                                                                       |                                       |                    |                    |                            |                    |     |  |
|   | Серия                               | Ном             | ер                                                                                    | Кем выдан                                                                             | Дата в                                | ыдачи              | Код подразделен    | ля                         |                    |     |  |
| 2 | Баранова<br>Елизавета<br>Викторовна | 02.09.2008      | Кировская область,<br>город Вятские<br>Поляны, ул. Дубовая,<br>д. 12, корп. 3, кв. 33 | Кировская область,<br>город Вятские<br>Поляны, ул. Дубовая,<br>д. 12, корп. 3, кв. 33 | Данные отсутствуют                    | +7 (963)-958-23-54 | 2432 234456        | Данные отсутствуют         | Данные отсутствуют |     |  |
| 1 | Барашков<br>Олег<br>Барашкович      | 01.01.2007      | город Санкт-<br>Петербург, город<br>Кронштадт, ул.<br>Большакова                      | город Санкт-<br>Петербург, город<br>Кронштадт, ул.<br>Большакова                      | Данные отсутствуют                    | +1 (111)-111-11-11 | 1111 11111         | 111-111-111 11             | VVVVVV AA 1111111  |     |  |
| 1 | Барашков<br>Кирилл<br>Барашкович    | 01.01.2008      | город Севастополь,<br>Нахимовский<br>муниципальный<br>округ, ул. Пущкина, д.<br>1     | город Севастополь,<br>Нахимовский<br>муниципальный<br>округ, ул. Пущкина, д.<br>1     | Данные отсутствуют                    | +1 (111)-111-11-11 | Данные отсутствуют | 111-111-111 11             | Данные отсутствуют |     |  |

Рисунок 2.1.4- Редактирование данных о несовершеннолетнем

#### Добавление нового адреса проживания

Для добавления в карточку несовершеннолетнего информации о новом адресе проживания либо регистрации необходимо нажать кнопку «Добавить» рядом с наименованием «Адреса» формы редактирования личных данных. В нижней части экранной формы

редактирования данных появится блок добавления сведений адреса (см. рисунок 2.1.5). Последовательно заполните в нём предложенные поля.

Обязательные для заполнения поля отмечены символом «\*». В первом значении поля «Период» можно установить текущее значение даты в случае, если фактическая дата начала проживания/регистрации лица по данному адресу неизвестна.

При установке отметки «**проживает по адресу регистрации**» не потребуется повторно вводить адрес регистрации/проживания лица: система автоматически создаст вторую соответствующую запись.

После занесения всей необходимой информации нажмите на пиктограмму « »» («подтвердить») справа вверху блока заполнения данных адреса: введенный адрес отобразится в личных данных несовершеннолетнего (см. рисунок 2.1.6).

| актирование<br>о́щие сведения |                      |      |                                      |             |       |                   |          | Сохранить изменения | 011 |
|-------------------------------|----------------------|------|--------------------------------------|-------------|-------|-------------------|----------|---------------------|-----|
| a *                           |                      |      | Электраннея пачта                    |             |       |                   |          |                     |     |
| изавета                       |                      |      | barEliz@gmail.com                    |             |       |                   |          |                     |     |
| ество (при наличии)           |                      |      | Свидетельства а раждении             |             |       |                   |          |                     |     |
| икторовна                     |                      |      |                                      | _           | номер |                   |          |                     |     |
| .*                            |                      |      | снилс                                |             |       |                   |          |                     |     |
| енский                        |                      | ~    |                                      |             |       |                   |          |                     |     |
| а раждения *                  |                      |      | Первичное вонование свадания нарточк | и           |       |                   |          |                     |     |
| 2.09.2008                     |                      | 0 8  | Причина                              |             |       |                   |          |                     |     |
| то раждения                   |                      |      |                                      |             |       |                   |          |                     |     |
| есто рождения                 |                      |      | 😡 Ребенак является сиратай           |             |       |                   |          |                     |     |
| спортные данные 💿 до          | обавить              |      |                                      |             |       |                   |          |                     |     |
| ерия                          | Номер                |      | Кем выдан                            | Дата выдачи |       | Код подразделения |          |                     |     |
| реса 🕘 добавить)              | Dan                  | HOP. |                                      | âspec       |       |                   |          |                     |     |
|                               | Tiep                 | лод  |                                      | Appec       |       |                   |          |                     |     |
| праживает по адрес<br>Тип*    | су регистрации       |      | Субъект РФ*                          |             |       | Улица             |          |                     | ×   |
| Место регистрации             |                      | ~    | Субъект РФ                           |             | ~     | Выбрать У         | Улица    |                     |     |
| Период*                       |                      |      | Муниципальное образование *          |             |       | Дом               | Строение | Корпус              |     |
| c                             | 🖹 по настоящее время |      |                                      |             |       | Дом               | Строение | Корпус              |     |
| Индекс                        |                      |      | Населенный пункт/район города        |             |       | Подъезд           | Этаж     | Квартира            |     |
|                               |                      |      |                                      |             |       |                   |          |                     |     |

Рисунок 2.1.5 – Форма добавления сведений об адресе несовершеннолетнего

| Алреса 🛞 Добавить                   |                        |                     |                               |                                                    |        |               |              |          |              |
|-------------------------------------|------------------------|---------------------|-------------------------------|----------------------------------------------------|--------|---------------|--------------|----------|--------------|
| Тип                                 | Пе                     | риод                |                               | Адрес                                              |        |               |              |          |              |
| 🗐 🔽 праживает па адресу рег<br>Тип* | истрации               |                     | Субъект РФ*                   |                                                    |        | Улица         |              |          | $\checkmark$ |
| Место жительства                    |                        | ~                   | Иркутская область             |                                                    | ~      | ул            | - Пушкинская |          |              |
| Период*                             |                        |                     | Муниципальное образование *   |                                                    |        | Дом           | Строение     | Корпус   |              |
| 27.09.2021                          | 🛿 🗄 по настоящее время | Ē                   | Зиминский муниципальный район |                                                    | ~      | 12            | 1            | Корпус   |              |
| Индеко                              |                        |                     | Населенный пункт/район города |                                                    |        | Подъезд       | Этаж         | Квартира |              |
|                                     |                        |                     | деревня Зимки                 |                                                    |        | 1             | 22           | Квартира |              |
|                                     |                        |                     |                               |                                                    |        |               |              |          |              |
|                                     |                        |                     |                               |                                                    |        |               |              |          |              |
| Адреса 🕀 Добавить                   |                        |                     |                               |                                                    |        |               |              |          |              |
| Тип                                 | Пе                     | риод                |                               | Адрес                                              |        |               |              |          |              |
| Место регистрации                   | 27.                    | 09.2021 - по насто: | ящее время                    | Иркутская область Зиминский муниь<br>Пушкинская 12 | ципалы | ный район ул. | 2            |          |              |
| Место жительства                    | 27.                    | 09.2021 - по насто: | ящее время                    | Иркутская область Зиминский муни.<br>Пушкинская 12 | ципалы | ный район ул. | 2            |          |              |

Рисунок 2.1.6 – Подтверждение и отображение введенного адреса в форме редактирования личных данных

При нажатии кнопки «Сохранить изменения» формы редактирования данных несовершеннолетнего внесенный адрес отобразится в перечне его личных данных подраздела

«Общие сведения». По нажатию на надпись «Посмотреть изменения» под отображением сведений о текущем адресе доступен просмотр перечня всех внесенных в АИС адресов проживания/регистрации в различные периоды (см. рисунок 2.1.7).

| пресмотр<br>Данные адреса |                                 | [                                                       | Выход |
|---------------------------|---------------------------------|---------------------------------------------------------|-------|
| Тип                       | Период                          | Адрес                                                   |       |
| Место жительства          | 27.09.2021 - по настоящее время | Иркутская область, деревня Зимки, ул. Пушкинская, д. 12 |       |
| Место регистрации         | 27.09.2021 - по настоящее время | Иркутская область, деревня Зимки, ул. Пушкинская, д. 12 |       |
|                           |                                 |                                                         |       |

Рисунок 2.1.7 – История изменений адреса несовершеннолетнего

# Внесение паспортных данных

Занесение паспортных данных лица происходит аналогичным образом. В форме редактирования личной информации при нажатии кнопки «Добавить» в области паспортных данных отобразится дополнительный блок соответствующих полей для заполнения (см. рисунок 2.1.8).

| паспортные данные | 9 Добавить |             |             |                   |  |
|-------------------|------------|-------------|-------------|-------------------|--|
| Серия             | Номер      | Кем выдан   | Дата выдачи | Код подразделения |  |
|                   |            |             |             |                   |  |
| TOT .             |            |             |             |                   |  |
| Caput             |            | Kon DU TH   |             |                   |  |
| Cupina            |            | in any pri  |             |                   |  |
| _                 |            | Кем выдан   |             |                   |  |
|                   |            |             |             |                   |  |
| Howep*            |            | Дата выдачи |             |                   |  |
|                   |            | Дата выдачи |             |                   |  |
|                   |            |             |             |                   |  |
| Код подразделения |            |             |             |                   |  |
|                   |            |             |             |                   |  |
|                   |            |             |             |                   |  |
|                   |            |             |             |                   |  |
|                   |            |             |             |                   |  |

Рисунок 2.1.8 – Блок добавления паспортных данных

После нажатия на пиктограмму («подтвердить») справа вверху блока заполнения данных и затем кнопки «Сохранить изменения» в общей форме редактирования личных данных внесённая информация о паспорте отразится в подразделе «Общие сведения».

# Удаление записи о несовершеннолетнем

Для удаления записи необходимо нажать на пиктограмму «\*\*\*»» в конце строки данных об удаляемом несовершеннолетнем и в открывшемся меню выбрать пункт «Удалить» (см. рисунок 2.1.9).

| ۵ | Баранова<br>Елизавета<br>Викторовна | 02.09.2008 | Кировская область,<br>город Вятские<br>Поляны, ул. Дубовая,<br>д. 12, корп. 3, кв. 33 | Кировская область,<br>город Вятские<br>Поляны, ул. Дубовая,<br>д. 12, корп. 3, кв. 33 | Данные отсутствуют | +7 (963)-958-23-54 | 2432 234456        | Данные отсутствуют | Данные отсутствуют ···                                 |
|---|-------------------------------------|------------|---------------------------------------------------------------------------------------|---------------------------------------------------------------------------------------|--------------------|--------------------|--------------------|--------------------|--------------------------------------------------------|
| ٢ | Барашков<br>Кирилл<br>Барашкович    | 01.01.2008 | город Севастополь,<br>Нахимовский<br>муниципальный<br>округ, ул. Пущкина, д.<br>1     | город Севастополь,<br>Нахимовский<br>муниципальный<br>округ, ул. Пущкина, д.<br>1     | Данные отсутствуют | +1 (111)-111-11-11 | Данные отсутствуют | 111-111-111 11     | <ul> <li>Перенести в архив</li> <li>Удалить</li> </ul> |
| 3 | Барашков<br>Олег<br>Барашкович      | 01.01.2007 | город Санкт-<br>Петербург, город<br>Кронштадт, ул.<br>Большакова                      | город Санкт-<br>Петербург, город<br>Кронштадт, ул.<br>Большакова                      | Данные отсутствуют | +1 (111)-111-11-11 | 1111 111111        | 111-111-111 11     | VVVVV AA 1111111                                       |

Рисунок 2.1.9 – Окно выбора действий с записью о несовершеннолетнем

Далее в появившейся диалоговой форме АИС необходимо подтвердить удаление выбранной записи либо отказаться от выполнения операции.

# Переход в личную карточку

Для перехода в личную карточку несовершеннолетнего достаточно в списке записей найти интересующего ребенка. Затем по нажатию на ФИО несовершеннолетнего осуществить переход в личную карточку.

# 2.1.1 Родители, законные представители

Заполнение сведений о родителях либо иных законных представителях несовершеннолетнего происходит в одноимённом подразделе карточки (см. рисунок 2.1.1.1).

| АИС КДНИЗП                                                                                                    | Несовершеннолетние Родители, законные представители                                                   | Семьи Система профилактики Архив 👻                                                         | Д Ф Поиех Q                                                             |
|----------------------------------------------------------------------------------------------------|----------------------------------------------------------------------------------------------------|--------------------------------------------------------------------------------------------|-------------------------------------------------------------------------|
| Несовекциеннолетние / Баранова Елизавета Викторовна<br>Баранова Елизавета Викт<br>Кировская область, город Вятские Полен<br>Дубовек, д. 12, корп. 3, кв. 33 | оровна V 🛞 Ведомствинный Оснфликт с законом                                                           | Проводится         Прасвоен статус         Проконная           ИПР         СОП         СОП | и во                                                                    |
| Общие сведения Родители, законные представител<br>Самовольные уходы Конфликт с законсы Ведс<br>Родители, законные представители                             | и Иные родственники Характеристика Употребление<br>мственный учет Профилактическая работа Данные мед. | веществ и алкоголя Учеба Дополнительная занятость<br>учреждений История операций           | Безнадзорность Жестокое обращение<br>Деректировать<br>Добавить сведения |
| Мать<br>Веронина Елизавета Викторовна                                                                                                    | Дата рождения<br>08.08.1975                                                                           | Наличие инвалидности<br>Нет                                                                | Тип замятости<br>Безработный                                            |
|                                                                                                    | Место рождения<br>Данные отсутствуют                                                                  | Учёт у психиатра / нарколога<br>Не состоит                                                 |                                                                         |
|                                                                                                    | Паспортные данные<br>Данные отсутствуют<br>© Посмотреть все изменения                                 | Дата лишения родительских прав<br>28.09.2021                                               |                                                                         |
|                                                                                                    | снилс<br>Данные отсутствуют                                                                           |                                                                                            |                                                                         |
|                                                                                                    | Номер телефона<br>+7 (982)-347-26-49                                                                  |                                                                                            |                                                                         |
|                                                                                                    | Электронная почта                                                                                     |                                                                                            |                                                                         |
| © Комиссия по делам несовершеннолетних и защите их пр                                                                                                    | ав 2021                                                                                               |                                                                                            | Справка и поддержка                                                     |

Рисунок 2.1.1.1 – Переход в подраздел «Родители, законные представители»

Для добавления информации о родителе/законном представителе после перехода в подраздел «Родители, законные представители» необходимо нажать кнопку «Добавить сведения», расположенную в правой верхней части подраздела.

Далее в открывшейся экранной форме необходимо указать личные данные родителя/законного представителя, а также родственную связь с несовершеннолетним (см. рисунок 2.1.1.2).

| Родственная связь               |                                                 |                   |           |
|---------------------------------|-------------------------------------------------|-------------------|-----------|
| Тип родства редактируемого лица | Баранова Елизавета Викторовна приходится ей/ему |                   |           |
| Мать —                          | Дочь 🗸                                          |                   |           |
|                                 | )                                               |                   |           |
| Личные данные                   |                                                 |                   |           |
| Фамилия                         | Номер телефона                                  | Ссылка на соцсеть |           |
| Веронина                        | +7 (982)-347-26-49                              | vk.com.ivanov.ii  |           |
| Имя                             | снилс                                           |                   | €Добавить |
| Елизавета                       |                                                 |                   |           |
| Отчество (при наличии)          | Признак проживания с ребенком                   |                   |           |
| Викторовна                      | Не проживает 🗸 🗸                                |                   |           |
| Пол                             |                                                 |                   |           |
| Женский 🗸                       |                                                 |                   |           |
| Лата роудения                   |                                                 |                   |           |
| Add a paville min               |                                                 |                   |           |

Рисунок 2.1.1.2 – Форма добавления сведений о родителе/законном представителе несовершеннолетнего

# **! ВНИМАНИЕ**

Блок информации «Лишение родительских прав» доступен для заполнения только при выборе типа родства добавляемого лица «мать» либо «отец». Данный блок расположен в нижней части формы, чтобы его увидеть необходимо воспользоваться полосой прокрутки или «колесиком» мыши.

После внесения сведений необходимо нажать кнопку «Сохранить изменения».

Если требуется дополнить сведения или внести изменения в данные о родителе либо ином законном представителе необходимо нажать кнопку «**Редактировать**».

# 2.1.2 Иные родственники

Внесение сведений об иных родственниках несовершеннолетнего производится в одноименном подразделе карточки (см. рисунок 2.1.2.1).

Добавление данных осуществляется аналогично добавлению сведений о родителе по кнопке «Добавить сведения».

| Несовершеннолетние / Абакян Адик Игнатович                                             |                                     |                                                            |                             |                                               |                |                   |
|----------------------------------------------------------------------------------------|-------------------------------------|------------------------------------------------------------|-----------------------------|-----------------------------------------------|----------------|-------------------|
| Абакян Адик Игнатович<br>Место фактического проживания не заполнено<br>Перейти к семье | 🛞 🛞<br>Ведомственный<br>учет законо | кт с Проводится<br>межведомственная<br>ИПР                 | 🛞<br>Присвоен статус<br>СОП | ()<br>Проживает в<br>семье со<br>статусом СОП |                |                   |
| Общие сведения Родители, законные представители Ине                                    | не родственники Характеристи        | ика Употребление наркотич                                  | еских с Учеба               | Дополнительная занятость                      | Безнадзорность |                   |
| Жестокое обращение Самовольные уходы Конфликт с за                                     | ведомственный учет                  | Профилактическая работа                                    | Сведения медицинс           | ких организаций Истори                        | ия операций    |                   |
| Иные родственники                                                                      | В этом<br>Ва                        | подразделе отсутствуют <i>ј</i><br>ы можете добавить даннь | цанные.<br>Ie               |                                               |                | Добазить сведения |

Рисунок 2.1.2.1 – Форма добавления сведений «Иные родственники»

В подраздел рекомендовано внесение сведений о родственниках, совместно проживающих с несовершеннолетним и оказывающих на него влияние. Например, о братьях/сестрах и бабушках/дедушках.

Пример заполненной формы представлен на рисунке 2.1.2.2.

| Добавление             |                                         | Выбрать из списка Сохранить изменения Отмена |
|------------------------|-----------------------------------------|----------------------------------------------|
| Родственная связь      |                                         |                                              |
| Тип родства            | Абакян Адик Игнатович приходится ей/ему | ,                                            |
| Дядя —                 | Племянник ∨                             |                                              |
| Личные данные          |                                         |                                              |
| Фамилия                | Номер телефона                          | Ссылка на соцсеть                            |
| Петров                 | +7 (999) 999-99-99                      | vk.com.ivanov.ii                             |
| Имя                    | снилс                                   | Эдобавить                                    |
| Николай                | ]                                       |                                              |
| Отчество (при наличии) | Признак проживания с ребенком           |                                              |
| Алексеевич             | Проживает 🗸                             |                                              |
| Пол                    |                                         |                                              |
| Мужской                |                                         |                                              |
| Дата рождения          |                                         |                                              |
| 10.01.1980 😵 🖻         |                                         |                                              |
| Место рождения         |                                         |                                              |
|                        |                                         |                                              |

Рисунок 2.1.2.2 – Заполненная форма добавления сведений «Иные родственники» После внесения сведений необходимо нажать кнопку «Сохранить изменения».

# 2.1.3 Характеристика

Для добавления характеристики ребенка необходимо перейти на одноимённый раздел карточки и нажать кнопку «Добавить характеристику». После чего откроется форма добавления данных, представленная на рисунке 2.1.3.1.

| 🔅 АИС КДНИЗП                                                                                                    | Heco                                                                                                    | ершениюлетние Родители, законные г                         | представители Семьи Система про                    | филактики Архив –                 |                                  | аШ Д Поиск Q 🕦         |
|----------------------------------------------------------------------------------------------------|----------------------------------------------------------------------------------------------------|------------------------------------------------------------|----------------------------------------------------|-----------------------------------|----------------------------------|------------------------|
| Носовающиниютитики / Веранкова Еликзавата Викторования<br>Варанкова Еликзаваета Виктор<br>Мерстокая область, дирежня Зиккоз ул. Пушко<br>д. 12 | ровна у 🛞<br>Ведомственный<br>учет э                                                                                                    | •<br>финкте<br>жаном Ираедитен<br>инжееделоственная<br>илр | Прискаран статус     Соп     Соп     Соп     Соп   |                                   |                                  |                        |
| Общие сведения<br>Франтали, законные представите:<br>Профилалитическая работа<br>Данные мед учреждений                                         | ли Иные родотвенники Характеристика<br>И Иотория операций                                                                                                    | Употребление вещеотв и алкоголя                            | Учеба Дополнительная занятость                     | Безиядгорность Жестокое обращение | Самевольные уходы Конфликт с зах | жом Ведомотвенный учет |
| Харак (еристика)<br>КДВ и 31 Октябровито района г. Ки<br>27.09.2021                                                                            | Дата воотвенени материала<br>22.00.2021<br>Пледоотвелиние учреждение/полтин/ортинал<br>КДН и SII Октябрьского района г. К<br>Окотаваниий оотдудана<br>Кулио шеники плександир Андреевич,<br>Лакуинети с характеристика. pdf | ния<br>ирова<br>начальник                                  | Каток озденялючитегрой<br>Несовершеннолегния прояв | пиет враждебное поведение.        |                                  | Populargiatin          |
| 0.1/                                                                                                    |                                                                                                    |                                                            |                                                    |                                   |                                  |                        |

Рисунок 2.1.3.1 – Подраздел «Характеристика» карточки несовершеннолетнего

| Дата составления материала *<br>Ведите дату<br>Представившая организация *<br>Ведите организация<br>Составивший оотрудник<br>Ведите б.И.С. сотрудника<br>Составивший оотрудника<br>Составивший оотрудника | Дата составления материаля *<br>Ведите дату  Составивший сотрудника<br>Ведите организацию<br>Составивший сотрудника<br>Ведите организацию<br>Составивший сотрудника<br>Составивший сострудника<br>Сокрыте файл для добавления<br>Выберите файл для добавления               | добавление<br>Характеристика                             |         | Сохранить изменения Отмена   |
|----------------------------------------------------------------------------------------------------|----------------------------------------------------------------------------------------------------|----------------------------------------------------------|---------|------------------------------|
| Введите дату     Ведите организация *       Введите организация *     Опишите харакстеристику       Составивший сотрудник     Составивший сотрудника       Документы     Составидите файл слод или       Перетащите файл слод или     Выберите файл для добавления                                                                                                    | Вердите дату       Ва         Прароставивана организации *       Составиваний сотрудника         Вердите ОЛКО. сотрудника       Составиваний сотрудника         Документы       Составивании сода или         Выберите файл для добавления       Составивания организации * | Дата составления материала *                             |         | Краткие сведения/хомментарий |
| Предоставившая организация * Веедите организация Филосопрудник Веедите ФИЛОС сопрудника Сокументы Сокументы Сокументы Выберите файл для добавления                                                                                                    | Предотавивша организация *<br>Веедите организацию<br>Составивший сотрудник<br>Веедите ФЛАО. сотрудника С<br>Документы<br>Средотверите файл сюда или<br>Выберите файл для добавления                                                                                         | Введите дату                                             | 44<br>8 | Опишите характеристику       |
| Введите ортанизацию сотрудник<br>Составивший сотрудника<br>Введите Ф.И.О. сотрудника со<br>Документы<br>Составивший сотрудника со<br>Документы<br>Перетаците файл пля добаеления                                                                                                    | Ведите фЛАС сотрудник<br>Ведите ФЛАС сотрудника С<br>Документы<br>Среуте файл сюда или<br>Перетащите файл сюда или<br>Выберите файл для добавления                                                                                                    | Предоставившая организация *                             |         |                              |
| Составивший сотрудника<br>Векрите Ф.И.О.С. сотрудника<br>Документы<br>Срертаците файл слода или<br>Выберите файл для добавления                                                                                                    | Составивший сотрудника  Введите Ф.И.О. сотрудника  Сохументы Сохументы Перетащите файл сюда или Выберите файл для добавления                                                                                                    | Введите организацию                                      | ~       |                              |
| Введите ФЛА.О. сотрудника С<br>Документы<br>Средстаците файл слода или<br>Выберите файл для добавления                                                                                                    | Введите ФИЛО. сотрудника  Сокументы С Сокументы Перетаците файл сюда или Выберите файл для добавления                                                                                                    | Составивший сотрудник                                    |         |                              |
| Документы<br>Перетаците файл сюда или<br>Выберите файл для добавления                                                                                                    | Документы<br>Перетащите файл сюда или<br>Выберите файл для добавления                                                                                                    | Введите Ф.И.О. сотрудника                                |         |                              |
|                                                                                                    |                                                                                                    | Перетащите файл сюда или<br>Выберите файл для добавления |         |                              |
|                                                                                                    |                                                                                                    |                                                          |         |                              |
|                                                                                                    |                                                                                                    |                                                          |         |                              |
|                                                                                                    |                                                                                                    |                                                          |         |                              |

Рисунок 2.1.3.2 – Форма добавления характеристики

После внесения информации в предоставленные для заполнения поля нажмите кнопку «Сохранить изменения». Добавленные данные отобразятся в перечне данных подраздела «Характеристика» (см. рисунок 2.1.3.3), расположенном в левой части экранной формы.

Любая запись подраздела (за исключением данных, внесенных иной организацией) также доступна для внесения изменений по нажатию кнопки "**Редактировать**" при наличии у пользователя соответствующих прав доступа.

| Хара | ктеристика                                        |                                                                                       |                                                                                              | 🖉 Редактировать | <ul> <li>Добавить характеристику</li> </ul> |
|------|---------------------------------------------------|---------------------------------------------------------------------------------------|----------------------------------------------------------------------------------------------|-----------------|---------------------------------------------|
| d    | КДН и ЗП Октябрьского района г. Кир<br>27.09.2021 | Дата составления материала<br>27.09.2021                                              | Краткие сведения/комментарий<br>Несовершеннолетний проявляет враждебные настроения к сверстн | икам.           |                                             |
|      | КДН и ЗП Октябрьского района г. Кир<br>27.07.2021 | Предоставившее учреждение/орган/организация<br>КДН и ЗП Октябрьского района г. Кирова |                                                                                              |                 |                                             |
|      |                                                   | Составивший сотрудник<br>Кривошенин Александр Андреевич, начальник                    |                                                                                              |                 |                                             |
|      |                                                   | Документы с характеристикой                                                           |                                                                                              |                 |                                             |

Рисунок 2.1.3.3 – Отображение добавленной характеристики в одноименном подразделе

Для удаления характеристики необходимо выбрать запись из списка в левой части формы и нажать кнопку «**Редактировать**». В открывшейся форме нажать кнопку «**Удалить**» (см. рисунок 2.1.3.4). Затем будет предложено подтвердить операцию удаления выбранной записи (см. рисунок 2.1.3.5). При выборе варианта «**Удалить**» запись будет удалена из системы без возможности восстановления. По кнопке «**Отмена**» система возвратит пользователя на экранную форму редактирования характеристики.

| Дата составления материала *           |   | Краткие сведения/комментарий                                      |
|----------------------------------------|---|-------------------------------------------------------------------|
| 27.09.2021                             |   | Несовершеннолетний проявляет враждебные настроения к сверстникам. |
| Предоставившая организация *           |   |                                                                   |
| КДН и ЗП Октябрьского района г. Кирова | ~ |                                                                   |
| Составивший сотрудник                  |   |                                                                   |
| Кривошенин А.А.                        | ~ |                                                                   |
| Документы                              |   |                                                                   |
|                                        |   |                                                                   |
| <b>•</b>                               |   |                                                                   |
| Перетащите файл сюда или               |   |                                                                   |
| Выберите файл для добавления           |   |                                                                   |
|                                        |   |                                                                   |
| Список прикрепленных файлов:           |   |                                                                   |
| 🖬 🖡 Характеристика.pdf                 |   |                                                                   |
|                                        |   |                                                                   |
|                                        |   |                                                                   |
|                                        |   |                                                                   |

Рисунок 2.1.3.4 – Форма редактирования характеристики. Кнопка «Удалить»

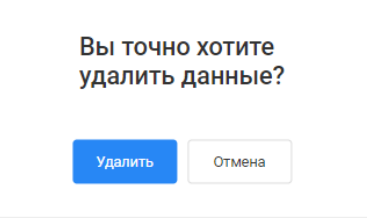

Рисунок 2.1.3.5 – Диалоговая окно подтверждения удаления данных

# 2.1.4 Учеба

Для добавления информации об обучении несовершеннолетнего необходимо перейти в подраздел «Учеба» его личной карточки и нажать кнопку «Добавить сведения». Далее откроется форма добавления данных, представленная на рисунке 2.1.4.1.

| Добавление<br><b>Учеба</b>       |   | Сохранить изменения От |
|----------------------------------|---|------------------------|
| 74600                            |   |                        |
| Форма обучения *                 |   |                        |
| Форма обучения                   | ~ |                        |
| Вид получаемого образования      |   |                        |
| Вид получаемого образования      | ~ |                        |
| Наименование учебной организации |   |                        |
| Выберите учреждение              | ~ |                        |
| Номер класса                     |   |                        |
| Номер класса                     |   |                        |
| Дата начала обучения *           |   |                        |
| Выберите дату                    |   |                        |
| Дата окончания обучения          |   |                        |
| Выберите дату                    |   |                        |

Рисунок 2.1.4.1 – Форма добавления данных об обучении несовершеннолетнего Обязательные для заполнения поля отмечены символом «\*».

После внесения сведений необходимо нажать кнопку «Сохранить изменения». Добавленные данные отобразятся в перечне данных подраздела «Учеба» (см. рисунок 2.1.4.2), расположенном в левой части экранной формы.

Внести изменения в данные возможно по нажатию кнопки "**Редактировать**" при наличии у пользователя соответствующих прав доступа.

| Учеба                                          |                                                                                                    | 🖉 Редактировать | <ul> <li>Добавить сведения</li> </ul> |
|------------------------------------------------|----------------------------------------------------------------------------------------------------|-----------------|---------------------------------------|
| с 27.09.2021 по настоящее время<br>МБОУ СОШ №1 | Периад обучения<br>с 27.09.2021 по настоящее время<br>Наименование учебной организации<br>МБОУ СОШ №1<br>Класс/припа<br>1 % <sup>2</sup><br>Форма обучения<br>заочная<br>Вид получаемого образования<br>высщее образование - бакалавриат |                 |                                       |

Рисунок 2.1.4.2 – Отображение записи о месте учебы несовершеннолетнего в списке сведений подраздела

# **! ВНИМАНИЕ**

Выбор значения в поле «Наименование образовательной организации» осуществляется из преднастроенного списка, ввод значения данного поля вручную не предусмотрен. Перед добавлением информации о месте обучения убедитесь, что требуемая образовательная организация имеется в перечне данных раздела «Система профилактики». При отсутствии там необходимой записи, пожалуйста, обратитесь к модератору либо администратору системы для добавления организации в перечень.

Удаление записи выполняется аналогично данному действию в подразделе «Характеристика», рассмотренному выше.

# 2.1.5 Дополнительная занятость

Для добавления информации о дополнительной занятости несовершеннолетнего необходимо перейти в одноименный подраздел его личной карточки. В данном подразделе можно внести сведения о трудоустройстве, а также об организованной досуговой деятельности.

Для внесения данных выберите интересующий блок: трудоустройство или досуг одинарным щелчком левой клавиши мыши по его наименованию и нажмите кнопку «Добавить сведения». После чего откроется одна из форм добавления данных, представленных на рисунках 2.1.5.1-2.1.5.2.

| Занятость                               |   | Сохранить изменения | Отмена |
|-----------------------------------------|---|---------------------|--------|
| Вид трудоустройства *                   |   |                     |        |
| Выберите категорию                      | ~ |                     |        |
| Период занятости                        |   |                     |        |
| с * Введите период 🗸 по настоящее время | ~ |                     |        |
| Наименование места работы *             |   |                     |        |
| Введите наименование                    |   |                     |        |
| Должность                               |   |                     |        |
| Введите должность                       |   |                     |        |

Рисунок 2.1.5.1 – Форма добавления записи о трудоустройстве несовершеннолетнего

| Досуг                                        | Сохранить изменения | отмена |
|----------------------------------------------|---------------------|--------|
| Период посещения                             |                     |        |
| с * Введите период 🗸 по по настоящее время 🗸 |                     |        |
| Наименование посещаемой организации *        |                     |        |
| Наименование посещаемой организаци           |                     |        |
| Наименование секции/кружка *                 |                     |        |
| Наименование секции/кружка                   |                     |        |
| Контактные данные организации/объединения    |                     |        |
| Введите контактные данные                    |                     |        |

Рисунок 2.1.5.2 – Форма добавления записи об организованном досуге несовершеннолетнего Обязательные для заполнения поля отмечены символом «\*».

В открывшейся экранной форме необходимо внести известные данные, затем нажать кнопку «**Сохранить изменения**». Добавленные данные отобразятся в перечне данных блока информации «Трудоустройство»/ «Досуг» (в зависимости от места добавления), расположенном в левой части экранной формы.

Операции редактирования и удаления данных подраздела осуществляются в аналогично рассмотренной выше работе с характеристиками и сведениями об обучении.

# 2.1.6 Употребление наркотических средств, психотропных веществ, алкогольной и спиртосодержащей продукции

Данный подраздел карточки предназначен для фиксации фактов обнаружения несовершеннолетнего в состояниях, имеющих признаки опьянения различного вида и степени, а также фактов собственно употребления соответствующих веществ и напитков, в том числе, в общественных местах.

# **! ВНИМАНИЕ**

Внесение информации, например, о распитии несовершеннолетним алкогольной продукции в общественном месте, в настоящий подраздел не является блокирующим фактором для фиксации этой информации также в подразделе данных «Конфликт с законом». Сведения о совершенном правонарушении заносятся в данный подраздел в любом случае.

Добавление, редактирование, а также удаление данных настоящего подраздела осуществляется по аналогии с описанием указанных операций для подразделов карточки, рассмотренных выше. Например, это подразделы «Характеристика» (п. 2.1.3), «Учеба» (п. 2.1.4).

# 2.1.7 Безнадзорность

Для добавления информации о выявленном факте безнадзорности несовершеннолетнего необходимо перейти на одноимённую вкладку в личной карточке и нажать кнопку «Добавить сведения». После чего откроется форма внесения соответствующих данных.

Внешний вид данной формы может изменяться в зависимости от выбора, куда первично после обнаружения был передан несовершеннолетний: возвращен обратно в семью или помещен в соответствующую организацию.

При установке отметки о передаче «В семью» в форме добавления сведений для заполнения станут доступны поля в соответствии с рисунком 2.1.7.1.

| добавление<br>Безнадзорность          |   |                                                                                     | Сохранить изменения Отмена                                    |
|---------------------------------------|---|-------------------------------------------------------------------------------------|---------------------------------------------------------------|
| Дата выявления факта безнадзорности * |   | Обстоятельства выявления                                                            | Передан:                                                      |
| Введите дату                          | ÷ | Опишите обстоятельства выявления, например: «Майоров Никита не                      | <ul> <li>В семью</li> <li>В учреждение/организацию</li> </ul> |
| Выявивший орган/учреждение *          |   | посещает школу, на телефонные звонки несовершеннолетнии и<br>родители не отвечают,» |                                                               |
| Выберите организацию                  | ~ |                                                                                     |                                                               |
| Участвовавшие сотрудники              |   |                                                                                     |                                                               |
|                                       |   |                                                                                     |                                                               |

Рисунок 2.1.7.1 – Добавление информации о безнадзорности. Отметка о передаче «В семью»

Если установлена отметка о первичном помещении несовершеннолетнего «В учреждение/организацию», то для заполнения в форме добавления сведений о факте безнадзорности будут доступны поля и блоки данных, представленные на рисунке 2.1.7.2.

| добавление<br>Безнадзорность                                                                                                    |                                                                   | Сохранить изменения Отмена                                                                                                    |
|----------------------------------------------------------------------------------------------------|-------------------------------------------------------------------|----------------------------------------------------------------------------------------------------|
| Дата выявления факта безнадзорности *          18.10.2021       Image: Comparison of the second second | Обстоятельства выявления<br>Несовершеннолетний не посещает школу. | Передан:<br>В семью в В учреждение/организацию<br>Первичная организация *<br>КДН и ЭП Октябрьского района г. Кирова У<br>Дата принятия решения *<br>25.10.2021 |
| Сведения о последующем устройстве  Одобавить Форма устройства                                                                                                    | Организация/родители                                              | Дата принятия решения                                                                                                    |
| помещен в учреждение для детей-сирот и детей, оставшихся без<br>попечения родителей                                                                                                    | MEON COTI NSI                                                     | 25.10.2021                                                                                                    |
|                                                                                                    |                                                                   |                                                                                                    |
|                                                                                                    |                                                                   |                                                                                                    |

Рисунок 2.1.7.2 – Добавление информации о безнадзорности, отметка «В учреждение/организацию»

После внесения всех имеющихся сведений и нажатия кнопки «Сохранить изменения» данные отобразятся во вкладке «Безнадзорность» и будут доступны для дальнейшего редактирования (см. рисунок 2.1.7.3).

| Безнадзорность                               |                                                                                                    |                                                                              | 🖉 Редактировать | Э Добавить сведения |
|----------------------------------------------|----------------------------------------------------------------------------------------------------|------------------------------------------------------------------------------|-----------------|---------------------|
| 18.10.2021<br>КДН и ЗП Октябрьского района г | Передан в организацию                                                                                   |                                                                              |                 |                     |
|                                              | Дата выявления факта безнадзорности<br>18.10.2021                                                       | Дата и время помещения в первичную организацию<br>25.10.2021                 |                 |                     |
|                                              | Выявияший орган/учреждение<br>КДН и ЗП Октябрьского района г. Кирова                                    | Наименование первичной организации<br>КДН и ЗП Октябрьского района г. Кирова |                 |                     |
|                                              | Участвовавшие сотрудники<br>Балабакнов Е.П.                                                             | Обстоятельства выявления<br>Несовершеннолетний не посещает школу.            |                 |                     |
|                                              | Сведения о последующем устройстве несовершеннолетнего                                                   |                                                                              |                 |                     |
|                                              | Форма устройства<br>помещен в учреждение для детей-сирот и детей,<br>оставшихся без попечения родителей |                                                                              |                 |                     |
|                                              | Дата принятия соответствующего решения<br>25.10.2021                                                    |                                                                              |                 |                     |
|                                              | Наименование учреждения<br>МБОУ СОШ №1                                                                  |                                                                              |                 |                     |

Рисунок 2.1.7.3 – Добавленная запись в подразделе данных «Безнадзорность»

Фиксация сведений о последующих формах устройства несовершеннолетнего, который по тем или иным причинам не был возвращен в семью, и предоставляющих это устройство организациях осуществляется в блоке «Сведения о последующем устройстве» формы редактирования данных раздела «Безнадзорность». При нажатии на надпись Эдобавить рядом с наименованием этого блока сведений ниже в форме станут доступными для заполнения соответствующие поля (см. рисунок 2.1.7.4).

| Дата выявления факта безнадзорности *                                          |               | Обстоятельства выявления                             |                                                | Передан:     |                                                                   |     |
|--------------------------------------------------------------------------------|---------------|------------------------------------------------------|------------------------------------------------|--------------|-------------------------------------------------------------------|-----|
| Введите дату                                                                   |               | Опишите обстоятельства вы                            | иявления, например: «Майоров                   | В семью      | • В учреждение/организацию                                        |     |
| ыявивший орган/учреждение *                                                    |               | Никита не посещает школу<br>несовершеннолетний и род | . На телефонные звонки<br>ители не отвечают.»  | Первичная ор | ганизация *                                                       |     |
| Выберите организацию                                                           | ~             |                                                      |                                                | Выберите о   | рганизацию                                                        |     |
| частвовавшие сотрудники                                                        |               |                                                      |                                                | Дата приняти | я решения *                                                       |     |
| Введите Ф.И.О. сотрудника                                                      |               |                                                      |                                                | Введите сро  | к                                                                 |     |
|                                                                                |               |                                                      |                                                | Дата помеще  | ния в организацию                                                 |     |
|                                                                                |               |                                                      |                                                |              |                                                                   |     |
|                                                                                |               |                                                      |                                                | Введите сро  | ж                                                                 |     |
| Сведения о последующем устройстве<br>Форма устройства                          | Добавить Орга | низация/родители                                     | Дата принятия решения                          | Введите сро  | ж<br>Дата помещения в организацию                                 | × ~ |
| Сведения о последующем устройстве<br>Форма устройства<br>П<br>Форма устройства | Добавить Орга | низация/родители<br>рганизация                       | Дата принятия решения<br>Дата принятия решения | Веедите сро  | ж<br>Дата помещения в организацию<br>Дата помещения в организацию | × ~ |

Рисунок 2.1.7.4 – Добавление информации о последующем жизненном устройстве несовершеннолетнего

В целом редактирование, а также удаление данных подраздела осуществляется по аналогии с описанием указанных операций для подразделов карточки, рассмотренных выше. Например, это подразделы «Характеристика» (п. 2.1.3), «Учеба» (п. 2.1.4).

# 2.1.8 Жестокое обращение

В данном подразделе осуществляется фиксация выявленных фактов жестокого обращения с несовершеннолетним со стороны его родителей либо иных законных представителей, членов семьи.

Добавление, редактирование, а также удаление данных настоящего подраздела осуществляется по аналогии с описанием указанных операций для подразделов карточки, рассмотренных выше. Например, это подразделы «Характеристика» (п. 2.1.3), «Учеба» (п. 2.1.4).

Внешний вид отображения сведений подраздела, а также формы добавления/редактирования данных представлены ниже на рисунках 2.1.8.1-2.1.8.2.

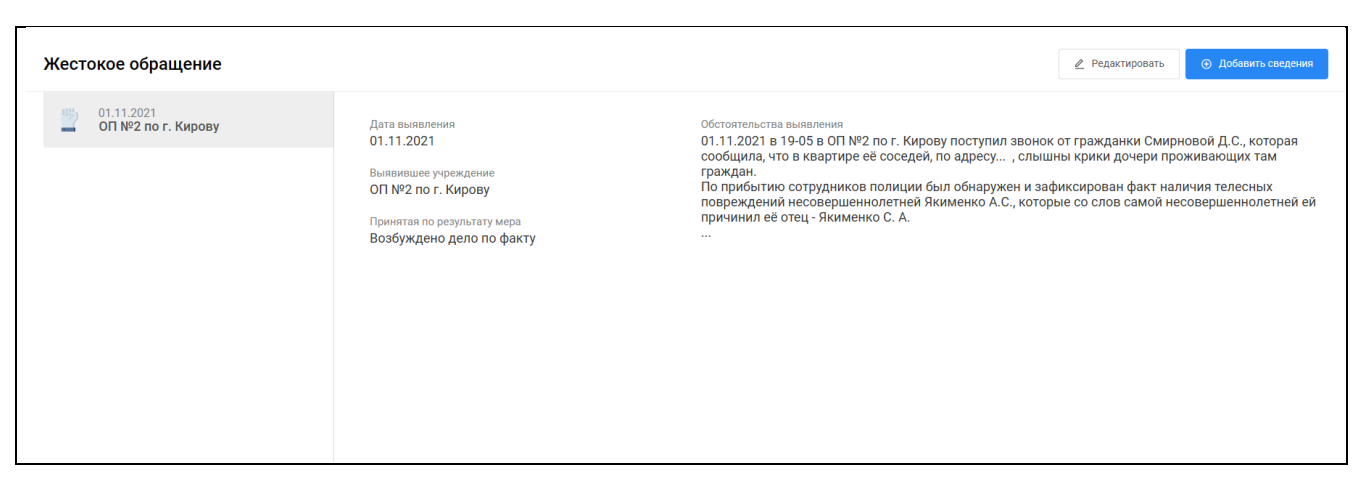

Рисунок 2.1.8.1 – Отображение информации в подразделе «Жестокое обращение»

| lата выявления *            | Обстоятельства выявления                                                                                                    |
|-----------------------------|----------------------------------------------------------------------------------------------------|
| Введите дату                | Опищите обстоятельства выявления, например: "Пришел в школу со следами избиения на теле. Со слов несовершеннолетнего его избил<br>отец." |
| ыявившее учреждение *       |                                                                                                    |
| Введите организацию 🗸       |                                                                                                    |
| Іринятая по результату мера |                                                                                                    |
| Введите принятую меру 🗸     |                                                                                                    |

Рисунок 2.1.8.2 – Форма добавления/редактирования данных подраздела «Жестокое обращение»

# 2.1.9 Самовольные уходы

В данном подразделе осуществляется фиксация фактов уходов несовершеннолетнего из дома, образовательных организаций и иных организаций и учреждений, куда он помещен для нахождения/проживания на законных основаниях.

Добавление, редактирование, а также удаление данных настоящего подраздела в общем случае осуществляется по аналогии с описанием указанных операций для подраздела карточки «Безнадзорность». Некоторые особенности формы добавления и редактирования данных подраздела, а также её полей рассмотрены ниже.

Внешний вид отображения сведений подраздела, а также формы добавления/редактирования данных представлены ниже на рисунках 2.1.9.1-2.1.9.2.

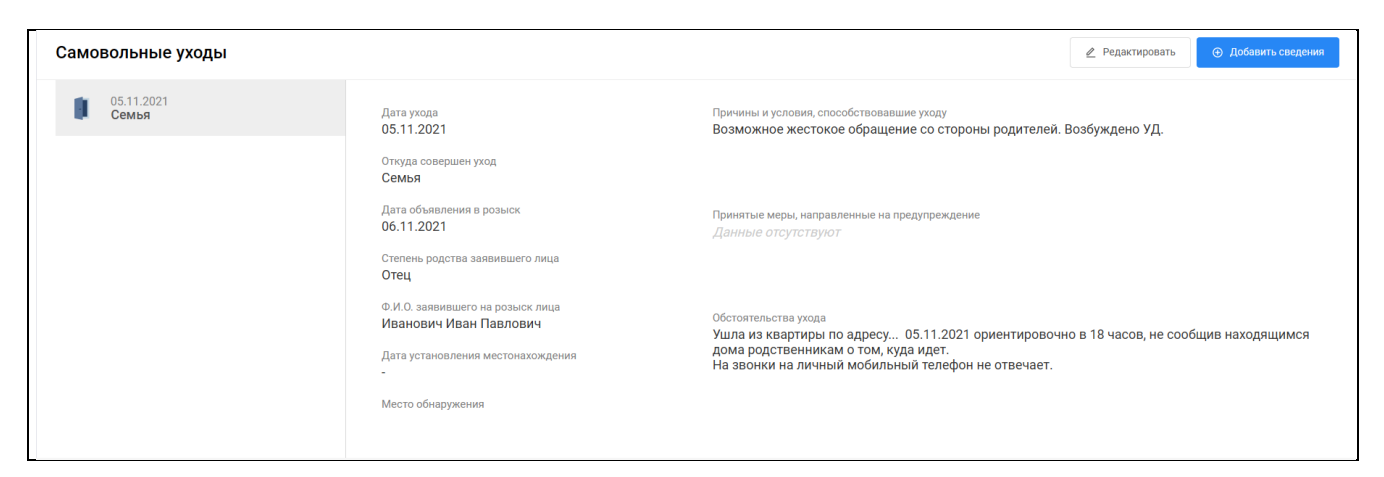

Рисунок 2.1.9.1 - Отображение информации в подразделе «Самовольные уходы»

| дооавление<br>Самовольный уход           |       | Сохранить изменения Отмена                                                                                                    |
|------------------------------------------|-------|----------------------------------------------------------------------------------------------------|
| Откуда совершен уход:                    |       | Обстоятельства ухода                                                                                                    |
| • Семья Организация/учреждение           |       | Опишите обстоятельства ухода, например: "Несовершеннолетний после ссоры с отцом решил его проучить и ушел из дома на всю ночь."                               |
| Дата ухода *                             |       |                                                                                                    |
| Введите дату                             | ***   |                                                                                                    |
| Степень родства заявившего лица *        |       |                                                                                                    |
| Введите степень родства заявившего лица  |       | Причины и условия, способствовавшие уходу                                                                                                    |
| Ф.И.О. заявившего на розыск лица *       |       | Опишите причины и условия, способствовавшие уходу, например: "Конфликтные ситуации в семье. Занятость родителей на работе, не внимание к подростку."          |
| Введите Ф.И.О. заявившего на розыск лица |       |                                                                                                    |
| Дата объявления в розыск                 |       |                                                                                                    |
| Введите дату                             | <br>a |                                                                                                    |
| Дата установления местонахождения        |       | теро, паправленные на предупреждение<br>Опишите меры, направленные на предупреждение, например: "Провелена разъяснительная работа по вопросу о нелопустимости |
| Введите дату                             | (     | совершения действий, ставших основанием для самовольного ухода несовершеннолетнего."                                                                          |
| Место обнаружения                        |       |                                                                                                    |
| Введите место обнаружения                |       |                                                                                                    |

Рисунок 2.1.9.2 – Форма добавления/редактирования данных подраздела «Самовольные уходы»

При выборе в форме добавления сведений о совершенном уходе значения «Семья» в поле «Откуда совершен уход», для пользователя будет доступен набор полей, отображаемых на рисунке 2.1.9.2.

Если же пользователем значение данного параметра установлено в «**Организация/учреждение**», то вместо поля «**Степень родства заявившего лица**» будут доступны к заполнению поля «**Ушел из организации**» (для фиксации наименования органа/учреждения, откуда совершен уход) и «**Должность заявившего лица**».

Значение поля «Ушел из организации» может быть как выбрано из имеющегося справочника зарегистрированных в АИС организаций и учреждений, так и внесено вручную. Для выбора наименования из справочника необходимо ввести первые буквы или часть названия требуемой организации, после чего в появившемся списке выбрать нужную запись (см. рисунок 2.1.9.3).

| Ушел из организации: * |  |
|------------------------|--|
| сош                    |  |
| МБОУ СОШ №1            |  |
| МБОУ СОШ с УИОП №1     |  |

Рисунок 2.1.9.3 – Пример заполнения поля «Ушел из организации» на основании данных имеющегося справочника

# 2.1.10 Конфликт с законом

Для добавления информации о правонарушении, преступлении или ином противоправном действии, совершенном несовершеннолетним, необходимо перейти в подраздел карточки «Конфликт с законом».

После нажатия на кнопку «Добавить сведения» откроется форма добавления информации о совершенном деянии, представленная на рисунке 2.1.10.1, в полях которой необходимо внести имеющиеся сведения.

В зависимости от значения, устанавливаемого в поле «Тип совершенного деяния», для заполнения доступен различный набор остальных полей данных (см. рисунки 2.1.10.1-2.1.10.4).

В данной форме в зависимости от набора доступных данных можно также указать статью, по которой классифицируется вносимое деяние, дату и время его совершения, и иную информацию, описывающую совершенные действия, а также сведения о рассмотрении материала по данному делу полномочными органами.

| Тип совершенного деяния *           | Принятое решение             |             | Дата рассмотрения материала | комиссией     |
|-------------------------------------|------------------------------|-------------|-----------------------------|---------------|
| Правонарушение 🗸                    | Выберите решение             | ~           | Выберите дату               | (i=4)<br>(ii) |
| Статья *                            | Дата принятия решения        |             | Меры, принятые комиссией    |               |
| Выберите статью 🗸                   | Выберите дату                | 1-1-1<br>11 | Выберите меры               | ~             |
| Дата и время нарушения *            | Организация, принявшая решен | ие          | (                           |               |
| 25.10.2021 11:20 🔇 🛱                | Выберите учреждение          |             | <b></b>                     |               |
| Место совершения                    |                              |             | Перетащите файл сю,         | да или        |
| Введите место                       |                              |             | Выберите файл               | I             |
| Описание события (фабула)           |                              |             |                             |               |
| Опишите событие                     |                              |             |                             |               |
|                                     |                              |             |                             |               |
|                                     |                              |             |                             |               |
| Причины и условия совершения деяния |                              |             |                             |               |
| D                                   |                              |             |                             |               |

Рисунок 2.1.10.1-Форма добавления информации о конфликте с законом, правонарушение

| Тип совершенного деяния *        |       |           | Дата рас | ссмотрения материала ко | омиссией |        |  |  |
|----------------------------------|-------|-----------|----------|-------------------------|----------|--------|--|--|
| Антиобщественное действие        |       | ~         | Выбер    | ите дату                |          | ÷      |  |  |
| Антиобщественное действие *      |       |           | Меры, п  | ринятые комиссией       |          |        |  |  |
| Выберите действие                |       | ~         | Выбер    | ите меры                |          | $\sim$ |  |  |
| Дата и время совершения *        |       |           |          |                         |          |        |  |  |
| 09.11.2021 22:03                 | ⊗     | ***<br>** |          | <b>~</b>                |          |        |  |  |
| Место совершения                 |       |           | _        | Прикрепите фа           | йл       |        |  |  |
| Введите место                    |       |           |          | Выберите фай            | л        |        |  |  |
| Описание события (фабула)        |       |           |          |                         |          | )      |  |  |
| Опишите событие                  |       |           |          |                         |          |        |  |  |
|                                  |       |           |          |                         |          |        |  |  |
|                                  |       |           |          |                         |          |        |  |  |
| Причины и условия совершения де: | яния  |           |          |                         |          |        |  |  |
| Введите причины совершения д     | еяния |           |          |                         |          |        |  |  |
|                                  |       |           |          |                         |          |        |  |  |

Рисунок 2.1.10.2– Форма добавления информации о конфликте с законом, антиобщественное действие

| Гип совершенного деяния *           | Принятое решение               | Дата рассмотрения материала комиссией |
|-------------------------------------|--------------------------------|---------------------------------------|
| оод 🗸                               | Выберите решение 🗸             | Выберите дату                         |
| Статья *                            | Дата принятия решения          | Меры, принятые комиссией              |
| Выберите статью 🗸                   | Выберите дату 🖻                | Выберите меры 🗸 🗸                     |
| Дата и время совершения *           | Организация, принявшая решение |                                       |
| 09.11.2021 22:03 😢 📋                | Выберите учреждение            | <b></b>                               |
| Место совершения                    |                                | Прикрепите файл                       |
| Введите место                       |                                | Выберите файл                         |
| Описание события (фабула)           |                                |                                       |
| Опишите событие                     |                                |                                       |
|                                     |                                |                                       |
|                                     |                                |                                       |
| Причины и условия совершения деяния |                                |                                       |
|                                     |                                |                                       |

Рисунок 2.1.10.3– Форма добавления информации о конфликте с законом, общественноопасное деяние

| Тип совершенного деяния *           | Принятое решение              |     | Дата рассмотрения материал | а комиссией |
|-------------------------------------|-------------------------------|-----|----------------------------|-------------|
| Преступление ∨                      | Выберите решение              | ~   | Выберите дату              | =           |
| Статья *                            | Дата принятия решения         |     | Меры, принятые комиссией   |             |
| Выберите статью 🗸                   | Выберите дату                 | t t | Выберите меры              | $\sim$      |
| Дата и время совершения *           | Организация, принявшая решени | e   |                            |             |
| 09.11.2021 22:03                    | Выберите учреждение           |     | <b>A</b>                   |             |
| Место совершения                    |                               |     | Прикрепите фа              | йл          |
| Введите место                       |                               |     | Выберите фай               | л           |
| Описание события (фабула)           |                               |     |                            |             |
| Опишите событие                     |                               |     |                            |             |
|                                     |                               |     |                            |             |
|                                     |                               |     |                            |             |
| Причины и условия совершения деяния |                               |     |                            |             |
| Введите причины совершения деяния   |                               |     |                            |             |

Рисунок 2.1.10.4- Форма добавления информации о конфликте с законом, преступление

Также в форме доступна регистрация адреса совершения противоправного деяния. Для внесения этой информации необходимо нажать левой клавишей мыши в поле «Место совершения», после чего в нижней части формы редактирования данных откроется блок добавления адреса (см. рисунок 2.1.10.5).

Подробней про заполнение и сохранение сведений данного блока информации см. раздел 2.1 п. «Добавление нового адреса».

| сонфликт с законом                                                                                                    |                                       |                                                                             | Сохранить изменения                    | тмена |
|----------------------------------------------------------------------------------------------------|---------------------------------------|-----------------------------------------------------------------------------|----------------------------------------|-------|
| 25.10.2021 11:20 😢 🖹                                                                                                    | Выберите учреж                        | дение                                                                       | <b></b>                                |       |
| Лесто совершения                                                                                                    |                                       |                                                                             | Перетащите файл сюда ил                | пи    |
| Введите место                                                                                                    |                                       |                                                                             | Выберите файл                          |       |
| )писание события (фабула)                                                                                                    |                                       |                                                                             |                                        |       |
| Опишите событие                                                                                                    |                                       |                                                                             |                                        |       |
| Тричины и условия совершения деяния<br>Введите причины совершения деяния                                                                                                   |                                       |                                                                             |                                        |       |
|                                                                                                    |                                       |                                                                             |                                        |       |
| Ш<br>Субъект РФ *                                                                                                    | Улица                                 |                                                                             | :                                      | × ~   |
| Ш<br>Субъект РФ *<br>Субъект РФ ~                                                                                                    | Улица<br>ул.                          | ~ Улица                                                                     | 3                                      | × ~   |
| Ш<br>Субъект РФ *<br>Субъект РФ ✓<br>Муниципальное образование *                                                                                                    | Улица<br>ул.<br>Дом                   | <ul> <li>Улица</li> <li>Строение</li> </ul>                                 | Корпус                                 | × ~   |
| Ш<br>Субъект РФ *<br>Субъект РФ ✓<br>Муниципальное образование *<br>Муниципальное образование ✓                                                                            | Улица<br>ул.<br>Дом<br>Дом            | <ul> <li>Улица</li> <li>Строение</li> <li>Строение</li> </ul>               | ;<br>Корпус<br>Корпус                  | × ~   |
| <ul> <li>Субъект РФ *</li> <li>Субъект РФ ×</li> <li>Муниципальное образование *</li> <li>Муниципальное образование ×</li> <li>Населенный пункт/городской район</li> </ul> | Улица<br>ул.<br>Дом<br>Дом<br>Подъезд | <ul> <li>Улица</li> <li>Строение</li> <li>Строение</li> <li>Этаж</li> </ul> | Корпус<br>Корпус<br>Корпус<br>Квартира | × ~   |

Рисунок 2.1.10.5- Блок ввода данных адреса совершения деяния

После нажатия кнопки «Сохранить изменения» внесенные о нарушении данные отобразятся в подразделе «Конфликт с законом» карточки, где в дальнейшем будут доступны также для редактирования.

Наполнение одной записи данного подраздела осуществляется сразу несколькими органами и учреждениями. Так, в случае обнаружения факта преступления сотрудниками органов правопорядка необходимо выполнить добавление новой записи в подраздел и зафиксировать сведения в соответствии с материалами дела, а также принятое по результату решение (например, об отказе в возбуждении уголовного дела). Далее факт рассмотрения этих материалов в рамках заседания комиссии по делам несовершеннолетних фиксирует специалист этой КДН и ЗП, через форму редактирования дополняя данные информацией о дате рассмотрения, номере постановления, принятых мерах и решениях.

В подразделе дополнительно предусмотрена возможность фильтрации совершенных несовершеннолетним деяний по их типу. Для её выполнения необходимо нажать кнопку «Фильтр» в правой верхней части экранной формы подраздела и в появившейся форме фильтрации отметить наименования интересующих противоправных действий. Нажать кнопку «Применить» (см. рисунок 2.1.10.6).

|                   | <b>ү</b> Фильтр |
|-------------------|-----------------|
| Отображать конфли | кты             |
| Bce               |                 |
| 🗹 Правонарушение  |                 |
| Преступления      |                 |
| 🗹 оод             |                 |
| Антиобщественно   | е действие      |
| Применить         | Сбросить        |

Рисунок 2.1.10.6 – Форма фильтрации подраздела «Конфликт с законом»

Если записи с заданными параметрами не будут обнаружены во вкладке «Конфликт с законом», система оповестит об этом соответствующим сообщением.

После внесения информации о первом совершенном несовершеннолетним противоправном деянии в заголовке его карточки появится отметка о наличии конфликта с законом (см. рисунок 2.1.10.7).

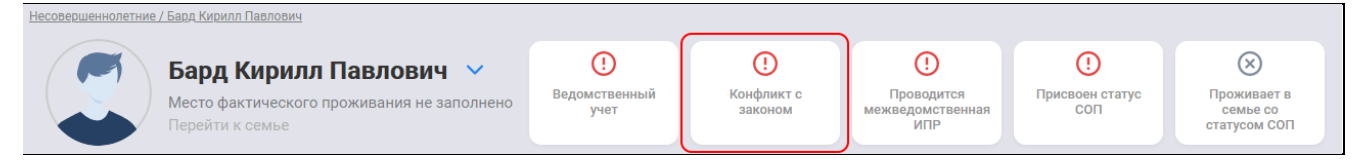

Рисунок 2.1.10.7 – Маркер наличия конфликта с законом

# 2.1.11 Ведомственный учет

Добавление, редактирование, а также удаление данных настоящего подраздела осуществляется по аналогии с описанием указанных операций для подразделов карточки, рассмотренных выше. Например, это подразделы «Характеристика» (п. 2.1.3), «Учеба» (п. 2.1.4).

Внешний вид отображения сведений подраздела, а также формы добавления/редактирования данных представлены ниже на рисунках 2.1.11.1-2.1.11.2.

| Ведомственный учёт                 |                                                                                                    | 🖉 Редактировать | Добавить сведения |
|------------------------------------|----------------------------------------------------------------------------------------------------|-----------------|-------------------|
| ОП №2 по г. Кирову<br>20.09.2021 ↔ | Несовершеннолетний поставлен на учет<br>Дата постановки на учет<br>20.09.2021<br>Наименование организации/учреждения<br>ОП №2 по г. Кирову<br>Причина постановки на учет<br>употребляющий алкогольную и спиртосодержащую продукцию |                 |                   |

Рисунок 2.1.11.1 – Отображение информации в подразделе «Ведомственный учет»

| постановка на уч              | CI        |  |  |
|-------------------------------|-----------|--|--|
| Дата постановки на учет *     |           |  |  |
| 09.11.2021                    |           |  |  |
| Наименование организации/учре | еждения * |  |  |
| МБОУ СОШ №1                   | ~         |  |  |
| Причина постановки на учет *  |           |  |  |
| Выберите категорию            | ~         |  |  |
| Дата снятия с учета           |           |  |  |
| Выберите дату                 | t t       |  |  |
|                               |           |  |  |
| Причина снятия с учета        |           |  |  |

Рисунок 2.1.11.2– Форма добавления/редактирования данных подраздела «Ведомственный учет»

При первичном добавлении записи о постановке несовершеннолетнего на учет в учреждении/организации поля данных о снятии (дата и причина) с учета в форме не заполняются. Внесение этой информации осуществляется в дальнейшем через операцию редактирования записи учета, когда несовершеннолетний с учета будет снят.

По умолчанию в форму добавления сведений о новом учете в поле «Наименование организации/учреждения» автоматически выполняется подстановка наименования учреждения либо организации, от имени которой добавляющий сведения пользователь осуществляет работу в АИС.

# **! ВНИМАНИЕ**

Фиксация несовершеннолетнего органами КДН и ЗП в качестве лица, относящегося к какой-либо категории в соответствии с частью 1 статьи 5 Федерального закона № 120-ФЗ «Об основах системы профилактики безнадзорности и правонарушений несовершеннолетних», в данном подразделе НЕ выполняется. Внесение данных сведений предусмотрено блоком «Категории неблагополучия» подраздела данных «Профилактическая работа» (п. 2.1.12).

# 2.1.12 Профилактическая работа

Для ведения информации о выявленном неблагополучии несовершеннолетнего и отнесении его к соответствующей категории, разработанных и реализуемых планах ИПР, а также о проводимой с ним работе необходимо перейти в подраздел «Профилактическая работа» содержащий блоки хранения соответствующих сведений: «Категории неблагополучия», «Планы ИПР» и «Проводимые работы».

Далее рассмотрена работа пользователя с каждым из блоков данных.

# Категории неблагополучия

В блоке сведений фиксируются данные об отнесении несовершеннолетнего к одной или нескольким категориям, в отношении которых организуется и проводится ИПР согласно части 1 статьи 5 Федерального закона № 120-ФЗ «Об основах системы профилактики безнадзорности и правонарушений несовершеннолетних», а также информация о присвоении такому несовершеннолетнему статуса находящегося в социально-опасном положении (далее – СОП).

Внесение соответствующих данных в АИС осуществляется только специалистами КДН и ЗП.

Для добавления данных в блок необходимо нажать кнопку «Добавить категорию», затем откроется форма добавления записи об открытии новой категории учета (см. рисунок 2.1.12.1).

| ия     |                                                                                                    | Сохранить изменения | Отмена              |
|--------|----------------------------------------------------------------------------------------------------|---------------------|---------------------|
|        |                                                                                                    |                     |                     |
|        |                                                                                                    |                     |                     |
|        |                                                                                                    |                     |                     |
| • ~    |                                                                                                    |                     |                     |
|        |                                                                                                    |                     |                     |
| $\sim$ |                                                                                                    |                     |                     |
|        |                                                                                                    |                     |                     |
|        |                                                                                                    |                     |                     |
|        |                                                                                                    |                     |                     |
| $\sim$ |                                                                                                    |                     |                     |
|        | RNI<br>RNI<br>Compared to the second second seco |                     | Сохранить изменения |

Рисунок 2.1.12.1 – Форма добавления сведений о категории неблагополучия

После занесения данных в предложенные для заполнения поля необходимо нажать кнопку «Сохранить изменения». Добавленная запись отразится информации блока данных «Категории неблагополучия». Если при добавлении/редактировании записи была также установлена отметка «Присвоен статус находящегося в социально опасном положении», то данная информация также отразится в записи о добавленной категории в виде маркерной строки «Присвоен статус СОП». Также дополнительно в заголовке карточки несовершеннолетнего появится соответствующая отметка (см. рисунок 2.1.12.2).

| есовершеннолетние / Барашко        | <u>ю Олег Барашкович</u>                                 |                       |                                       |                |       |                         |         |                |                          |                |                    |                  |
|------------------------------------|----------------------------------------------------------|-----------------------|---------------------------------------|----------------|-------|-------------------------|---------|----------------|--------------------------|----------------|--------------------|------------------|
| Бара                               | ашков Олег Барашков<br>Санкт-Петербург, город Кронштадт, | <b>ИЧ 🗸</b><br>ул. в  | Оранизация (Страниция). Ведомственный | ()<br>Конфликт | с     | Проводится              | Присвое | D<br>ен статус | 🛞<br>Проживает в         |                |                    |                  |
| Больш<br>Перей                     | акова<br>ги к семье                                      |                       | учет                                  | законом        |       | межведомственная<br>ИПР | C       | п              | семье со<br>статусом СОП |                |                    |                  |
| Общие сведения                     | Родители, законные представители                         | Иные родст            | гвенники Хар                          | рактеристика   | Употр | ребление веществ и алк  | оголя   | Учеба          | Дополнительная занятость | Безнадзорность | Жестокое обращение |                  |
| Самовольные уходы                  | Конфликт с законом Ведол                                 | иственный учет        | Профилактич                           | еская работа   | Данн  | ње мед. учреждений      | История | операций       |                          |                |                    |                  |
| Профилактич<br>Категории неблаголо | еская работа<br>лучия Планы ИПР Провод                   | имые работы           |                                       |                |       |                         |         |                |                          | 🖉 Pe           | дактировать 💮 До   | бавить категорию |
| С беспризор<br>25.10.202           | ный<br>21                                                | беспризо              | орный                                 |                |       |                         |         |                |                          |                |                    |                  |
|                                    |                                                          | Дата прис<br>25.10.20 | воения<br>21                          |                |       |                         |         |                |                          |                |                    |                  |
|                                    |                                                          | Присвоен              | статус СОП                            |                |       |                         |         |                |                          |                |                    |                  |

Рисунок 2.1.12.2 – Отображение информации о внесенной категории неблагополучия и присвоенном статусе находящегося в СОП лица

Редактирование, а также удаление данных осуществляется по аналогии с описанием указанных операций для подразделов карточки, рассмотренных выше. Например, это подразделы «Характеристика» (п. 2.1.3), «Учеба» (п. 2.1.4).

# Планы ИПР

В блоке данных «Планы ИПР» можно зафиксировать сведения сформированных в отношении несовершеннолетнего планов ведения работы.

Для добавления данных необходимо нажать кнопку «Добавить план», после чего откроется форма добавления общих сведений о реализуемом плане (вкладка «План» формы редактирования данных): дата утверждения, номер соответствующего документа, даты реализации, а также цели и задачи плана (см. рисунок 2.1.12.3). Дополнительно в форме редактирования можно прикрепить скан-копию подписанного соответствующего документа.

При фиксации органом либо учреждением сведений ведомственного плана работы с несовершеннолетним на форме, представленной на рисунке 2.1.12.3, вместо поля «Основание проведения ИПР» отобразится поле «Орган/организация/учреждение», в котором будет предустановлено наименование учреждения, пользователь которого осуществляет добавление плана. Поле «Основание проведения ИПР» доступно только для планов межведомственной ИПР, фиксацию которых в АИС осуществляют специалисты КДН и ЗП.

| Тлан меры                          |                                                                |
|------------------------------------|----------------------------------------------------------------|
| Основание проведения ИПР *         | Даты реализации *                                              |
| документ-основание помещения в у 🗸 | c 30.11.2020 😵 🟥 no 25.10.2021 🔇 🛱                             |
| Дата утверждения                   | Цели и задачи реализации плана                                 |
| 25.10.2021 😢 🗄                     | Цели и задачи работы обозначены в прикрепленном постановлении. |
| Номер постановления комиссии *     |                                                                |
| 89/87                              |                                                                |
|                                    |                                                                |
|                                    |                                                                |
|                                    | Перетациите файл сюда или                                      |
|                                    | Выберите файл для добавления                                   |
|                                    |                                                                |
|                                    |                                                                |

Рисунок 2.1.12.3-Форма добавления плана ИПР, пример заполнения

После заполнения общей информации о плане можно перейти к вкладке «Меры», расположенной также на форме редактирования информации плана ИПР, для фиксации перечня действий и поручений, требуемых к исполнению (далее - поручений).

# **! ВНИМАНИЕ**

Необходимо внести информацию во все обязательные для заполнения поля вкладки «План», прежде чем приступить к заполнению требуемых мер. В противном случае при попытке перехода к заполнению мер появится предупреждающее сообщение, представленное на рисунке 2.1.12.4.

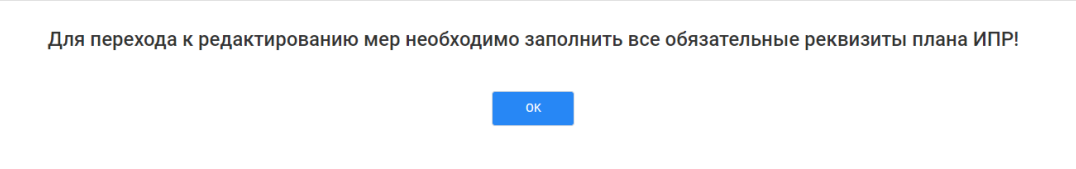

Рисунок 2.1.12.4 – Предупреждение обязательности заполнения общих сведений о вносимом плане ИПР

Добавление информации о требуемых к выполнению мероприятиях на вкладке «Меры» осуществляется по нажатию кнопки <sup>ЭДобавить</sup>, после чего в нижней части экранной формы появится блок добавления нового мероприятия/поручения (см. рисунок 2.1.12.5).

| 1лан ИП                                 | Р                       |                    |                    |                     | Сохранить изм    | Отмена            |
|-----------------------------------------|-------------------------|--------------------|--------------------|---------------------|------------------|-------------------|
| Ілан                                    | Меры                    | _                  |                    |                     |                  |                   |
| ребуемые                                | к принятию м            | і <b>еры</b> ⊕Доба | ЗИТЬ               |                     |                  |                   |
| Учреждение                              | 9                       | Суть               |                    | Контрольный<br>срок | Периодичность    | Статус            |
| КОГБУЗ Киро<br>областной<br>наркологиче | овский<br>еский         | Описание п         | оручения.          | 25.10.2021          | еженедельно      | На<br>исполнении  |
| Орган/учре                              | ждение/организаци       | iя *               | Суть поручения *   |                     | Ожидаемый резуль | X 🗸               |
| КОГБУЗ К                                | ировский областно       | рй н 🗸             | Описание поручения | а.                  | Описания ожида   | емого результата. |
| Контрольнь<br>25.10.2021                | ый срок исполнения<br>1 | *                  |                    |                     |                  |                   |
| Периодично                              | ость *                  |                    |                    |                     |                  |                   |
| еженедел                                | њно                     | ~                  |                    |                     |                  |                   |
|                                         |                         |                    |                    |                     |                  |                   |
| Статус *                                |                         |                    |                    |                     |                  |                   |

Рисунок 2.1.12.5 – Форма добавления мероприятия плана

После заполнения всех предложенных полей в данном блоке необходимо нажать кнопку , расположенную справа вверху. При этом сам блок добавления сведений о поручении «пропадает», а в форме в табличном виде отобразятся только что введенные данные. При попытке сохранения поручения, для которого выполнено заполнение не всех обязательных полей, система дополнительно обозначит требующие обязательного заполнения поля

пиктограммой

При внесении в систему информации ведомственного плана ИПР (добавление плана осуществляется пользователем функциональной группы, отличной от КДН и ЗП) поле «Орган/учреждение/организация» имеет автоматическое предзаполнение наименованием формирующего учреждения.

Выбор различных органов, организаций и учреждений в качестве исполнителей плана ИПР доступен только пользователю группы КДН и ЗП при формировании межведомственного плана ИПР.

# ! ВНИМАНИЕ

Добавление каждого пункта плана ИПР (поручения) выполняется самостоятельной операцией. Внесение текстовки поручений в одну общую добавляемую меру для всего формируемого в АИС плана недопустимо.

Для сохранения сформированного плана ИПР необходимо нажать кнопку «Сохранить изменения» в форме добавления информации. Добавленный план отобразится в сведениях об имеющихся планах работы с несовершеннолетним блока данных «Планы ИПР» (см. рисунок 2.1.12.6).

| Профилактическая р             | работа    |                                                                                                    |                         |                                |                                |               |                                            |                       |
|--------------------------------|-----------|----------------------------------------------------------------------------------------------------|-------------------------|--------------------------------|--------------------------------|---------------|--------------------------------------------|-----------------------|
| Категории неблагополучия       | Планы ИПР | Проводимые работы                                                                                                    |                         |                                |                                |               | 🖉 Редактир                                 | овать 🕢 Добавить план |
| <sup>89/87</sup><br>05.10.2021 |           | Цели и задачи.                                                                                                    |                         |                                |                                |               |                                            |                       |
|                                |           | Основание проведения ИПР<br>заключение руководителя орган                                                              | на системы профилактики | Дата утверждения<br>05.10.2021 | Утверждающий докум<br>89/87    | іент ,        | Даты реализации<br>с 30.11.2020 по 25.10.2 | 021                   |
|                                |           | Требуемые к принятию меры                                                                                              |                         |                                |                                |               |                                            |                       |
|                                |           | Орган, учреждение, организация,<br>ответственные за исполнение                                                         | Суть поручения          |                                | Контрольный срок<br>исполнения | Периодичность | Статус                                     | Ожидаемый результат   |
|                                |           | КОГКБУЗ "Больница скорой<br>медицинской помощи",КОГБУЗ<br>Кировский областной<br>наркологический диспансер<br>(муниц.) | Опишите поручение.      |                                | 25.10.2021                     | ежемесячно    | На исполнении                              | Опишите ожилдания.    |

Рисунок 2.1.12.6 – Отображение добавленного плана ИПР в блоке данных

Поле «Статус» в отображении информации о пунктах плана ИПР формируется автоматически и может принимать следующие значения:

 – «исполнено» – в АИС внесены сведения о проведенной профилактической работе в соответствии с данным пунктом плана, работа проведена до истечения контрольного срока, указанного в пункте;

– «исполнено с нарушением сроков» – в АИС внесены сведения о проведенной профилактической работе в соответствии с данным пунктом плана, работа проведена после истечения контрольного срока, указанного в пункте;

– «не исполнено» – в АИС не внесено ни одной записи о проведенной профилактической работе, которая бы была соотнесена с данным пунктом плана, и истек контрольный срок проведения мероприятия;

– «на исполнении» – в АИС не внесено ни одной записи о проведенной профилактической работе, контрольный срок проведения мероприятия не истек.

При двойном нажатии левой клавишей мыши по любой строке табличного представления плана ИПР в дополнительной форме доступны к просмотру сведения о работах, проведенных при реализации данного пункта и зафиксированных в блоке данных «Проводимая работа» подраздела карточки несовершеннолетнего «Профилактическая работа» (подробней см. п. «Проводимая работа» настоящего раздела). Пример соответствующей экранной формы приведен на рисунке 2.1.12.7.

| Увязанные про   | офработы                                          |                                                                                                    | Закрыть  |
|-----------------|---------------------------------------------------|----------------------------------------------------------------------------------------------------|----------|
| Дата проведения | Наименование органа /<br>организации / учреждения | Суть проведенной работы                                                                                                    | Документ |
| 10.11.2021      | СРЦ г. Кирова                                     | Сформирован комплект принадлежностей к<br>школе для ученика, включающий в себя тетради<br>тонкие, 12 лист 12 штук, ручка шариковая - 3<br>штуки |          |
|                 |                                                   |                                                                                                    |          |
|                 |                                                   |                                                                                                    |          |

Рисунок 2.1.12.7 – Отображение информации о выполненной по пункту плана ИПР работе

Редактирование информации внесенного в АИС плана ИПР осуществляется кнопкой «**Редактировать**» внесением дополнений и изменений в поля той же экранной формы, что используется для добавления сведений. Редактирование сведений каждого отдельного пункта плана выполняется через вкладку «**Меры**» формы редактирования плана по нажатию на пиктограмму *С* в конце соответствующей строки (см. рисунок 2.1.12.8).

| <sup>чедактирование</sup><br>План ИПР |                                                                          | 🝵 Удалить           | Сохранить изменения Отмена |                  |   |  |
|---------------------------------------|--------------------------------------------------------------------------|---------------------|----------------------------|------------------|---|--|
| План Мер                              |                                                                          |                     |                            |                  |   |  |
| Учреждение                            | Суть                                                                     | Контрольный<br>срок | Периодичность              | Статус           |   |  |
| СРЦ г. Кирова                         | Организовать сбор канцелярских<br>принадлежностей и предметов к<br>школе | 01.10.2021          | единовременно              | На<br>исполнении | 2 |  |
|                                       |                                                                          |                     |                            |                  |   |  |

Рисунок 2.1.12.8- Открытие на редактирование записи пункта плана ИПР

Удаление плана осуществляется через кнопку «Удалить» формы редактирования информации плана. Для удаления отдельно взятого поручения необходимо открыть его на редактирование, как описано выше и нажать на пиктограмму слева вверху блока редактирования поручения (см. рисунок 2.1.12.9).

# ! ВНИМАНИЕ

Удаление пункта плана выполняется сразу после нажатия на соответствующую пиктограмму, безвозвратно. Подтверждение удаления сведений внутри блока редактирования данных не требуется.

| Ілан                                                         | Меры                   |                             |                     |                                            |                        |                                  |                                     |
|--------------------------------------------------------------|------------------------|-----------------------------|---------------------|--------------------------------------------|------------------------|----------------------------------|-------------------------------------|
| ребуемые                                                     | к принятию ме          | ры 🕀да                      | обавить             |                                            |                        |                                  |                                     |
| Учреждени                                                    | e                      | Суть                        |                     |                                            | Контрольный<br>срок    | Периодичность                    | Статус                              |
| СРЦ г. Киро                                                  | ва                     | Организ<br>принадл<br>школе | овать сб<br>ежносте | ор канцелярских<br>й и предметов к         | 01.10.2021             | единовременно                    | Исполнено с<br>нарушением<br>срока  |
| Орган/учре                                                   | ждение/организация     | *                           |                     | Суть поручения *                           |                        | Ожидаемый резуль                 | X 🗸                                 |
| СРЦ г. Ки                                                    | рова                   | ~                           |                     | Организовать сбор кан принадлежностей и пр | целярских<br>едметов к | Несовершенноле<br>необходимыми п | тний обеспечен<br>ринадлежностями к |
|                                                              | ый срок исполнения *   |                             |                     | школе                                      |                        | школе                            |                                     |
| Контрольн                                                    |                        |                             |                     |                                            |                        |                                  |                                     |
| Контрольни                                                   | 21 (                   | 8 🗄                         |                     |                                            |                        |                                  |                                     |
| Контрольна<br>01.10.202<br>Периодичн                         | 21 к                   | 8 🗄                         |                     |                                            |                        |                                  |                                     |
| Контрольне<br>01.10.202<br>Периодичн<br>единовре             | 21<br>ость *<br>:менно |                             |                     |                                            |                        |                                  |                                     |
| Контрольни<br>01.10.202<br>Периодичн<br>единовре<br>Статус * | 21<br>ость *<br>эменно | × =                         |                     |                                            |                        |                                  |                                     |

Рисунок 2.1.12.9 – Удаление пункта плана ИПР

# Проводимая работа

Для добавления информации о проводимых с несовершеннолетним мероприятиях, работе, оказанной помощи и т.д. необходимо нажать кнопку «Добавить работу» блока данных «Проводимая работа», после чего откроется форма добавления соответствующих сведений (см. рисунок 2.1.12.10).

| Добавление<br>Проводимая работа                                               |                       |                                | Сохранить изм | енения Отмена |
|-------------------------------------------------------------------------------|-----------------------|--------------------------------|---------------|---------------|
| Дата проведения *                                                             | Суть провед           | енной работы *                 |               |               |
| 25.10.2021 🔇 🛱                                                                | Описание              | сути.                          |               |               |
| Орган/учреждение/организация *                                                |                       |                                |               |               |
| КДН и ЗП Октябрьского района г. Кир 🗸                                         |                       |                                |               |               |
| Проведение работы в рамках<br>утвержденного плана ИПР                         |                       |                                |               |               |
| 89/87 ~                                                                       |                       |                                |               |               |
|                                                                               | Перета<br>Выберите    | файл для добавления            |               |               |
| Орган, учреждение, организация,<br>ответственные за исполнение                | Суть поручения        | Контрольный срок<br>исполнения | Периодичность | Статус        |
| КОГКБУЗ "Больница скорой<br>медицинской помощи",КОГБУЗ<br>Кировский областной | Опишите<br>поручение. | 25.10.2021                     | ежемесячно    | На исполнении |

Рисунок 2.1.12.10 – Форма добавления сведений о проведенной профилактической работе

В предложенной форме необходимо заполнить представленные поля. Поле «**Орган/учреждение/организация**» имеет автоматическое предзаполнение значения в соответствии с учреждением пользователя, от имени которого выполняется внесение информации в АИС. При внесении информации специалистом КДН и ЗП в данном поле может быть выбрано и установлено любое значение. Для пользователей иных органов и учреждений такая возможность отсутствует.

Если проведенная работа была выполнена в соответствии с пунктом сформированного и утвержденного ранее плана ИПР, то в форме добавления можно также зафиксировать информацию о соответствии вносимой работы этому пункту плана. Для этого в форме редактирования работы необходимо проставить отметку «**Проведение работы в рамках утвержденного плана ИПР**». После этого в нижней части формы будет предложено выбрать интересующий пункт плана. Для выбора щелкните по нужной строке левой клавишей мыши один раз.

Также в форме редактирования можно прикрепить скан-копию печатного документа о проведении работы (например, соответствующий акт).

После заполнения всех полей и действий в форме добавления записи о проведенной работе нажмите кнопку «Сохранить данные»: добавленная информация отобразится в блоке данных «Проводимая работа» (см. рисунок 2.1.12.11).

| Профилактиче         | ская работа                                       |                                                                                                    |                                |                   |
|----------------------|---------------------------------------------------|----------------------------------------------------------------------------------------------------|--------------------------------|-------------------|
| Категории неблагопол | учия Планы ИПР Провод                             | имая работа                                                                                                    | 🖉 Редактировать                | Э Добавить работу |
| Дата проведения      | Наименование органа /<br>организации / учреждения | Суть проведенной работы                                                                                                    | В соответствии с планом<br>ИПР | Документ          |
| 10.11.2021           | СРЦ г. Кирова                                     | Сформирован комплект принадлежностей к школе для ученика, включающий в себя тетради тонкие, 12 лист 12 штук, ручка<br>шариковая - 3 штуки | ИПР № 123-П                    |                   |
|                      |                                                   |                                                                                                    |                                |                   |

Рисунок 2.1.12.11 – Отображение информации о проведенной работе в одноименном блоке данных АИС

Для работы, проведенной в соответствии с пунктом плана ИПР и имеющей соответствующую отметку в АИС, в графе «В соответствии с планом ИПР» отображается номер утверждающего документа этого плана. По нажатию на данный номер осуществляется переход к информации соответствующего плана ИПР блока данных «Планы ИПР».

Просмотр соотнесенных с пунктом плана работ из блока «**Проведенная работа**» выполняется по двойному щелчку левой клавишей мыши на данный пункт плана (подробней см. п. «Планы ИПР» раздела 2.1.12 настоящего Руководства, рисунок 2.1.12.7).

# 2.1.13 Сведения медицинских организаций

# ! ВНИМАНИЕ

В нормальном режиме работы АИС внесение и просмотр сведений данного подраздела карточки осуществляется только пользователями АИС – сотрудниками медицинских учреждений и организаций, а также органов управления здравоохранением. При обнаружении доступности данного подраздела любому иному пользователю незамедлительно сообщите об этом в службу технической поддержки АИС.

Подраздел данных содержит в себе два блока сведений медицинского характера: «Инвалидность» и «Учет у психиатра/нарколога». Ниже рассмотрены возможности работы с каждым блоком.

# Инвалидность

Добавление, редактирование, а также удаление данных этого блока осуществляется по аналогии с описанием указанных операций для подразделов карточки, рассмотренных выше, например: «Характеристика» (п. 2.1.3), «Учеба» (п. 2.1.4).

Внешний вид отображения информации, а также формы добавления/редактирования данных представлены ниже на рисунках 2.1.13.1-2.1.13.2.

| Сведения медицинских организаций          | i                                                                                                    |                                                                              |                 |                   |
|-------------------------------------------|----------------------------------------------------------------------------------------------------|------------------------------------------------------------------------------|-----------------|-------------------|
| Инвалидность Учет у психиатра / нарколога |                                                                                                    |                                                                              | 🖉 Редактировать | Добавить сведения |
| Инвалидность<br>01.11.2021                | Дата установления статуса<br>01.11.2021<br>Присвоенная группа<br>ребенок-инвалид<br>Комментарий<br>Данные отсутствуют | Основание установления статуса «ребенок-инвалид»<br>Дефект нижней конечности |                 |                   |

Рисунок 2.1.13.1 – Отображение информации в блоке данных «Инвалидность»

| добавление<br>Наличие инвалидности               |   |                                  | Сохранить изменения | Отмена |
|--------------------------------------------------|---|----------------------------------|---------------------|--------|
| Дата установления статуса *                      |   | Комментарий                      |                     |        |
| Введите дату                                     | * | Напишите дополнительные сведения |                     |        |
| Присвоенная группа *                             |   |                                  |                     |        |
| Выберите группу инвалидности                     | ~ |                                  |                     |        |
| Основание установления статуса «ребенок-инвалид» |   |                                  |                     |        |
| Выберите причину                                 | ~ |                                  |                     |        |
|                                                  |   |                                  |                     |        |
|                                                  |   |                                  |                     |        |
|                                                  |   |                                  |                     |        |
|                                                  |   |                                  |                     |        |
|                                                  |   |                                  |                     |        |

Рисунок 2.1.13.2 – Форма добавления/редактирования данных об инвалидности

# Учет у психиатра/нарколога

Добавление, редактирование, а также удаление данных этого блока осуществляется по аналогии с описанием указанных операций для подраздела «Ведомственный учет», работа с которым рассмотрена в разделе 2.1.11 настоящего Руководства.

Внешний вид отображения информации, а также формы добавления/редактирования данных представлены ниже на рисунках 2.1.13.3-2.1.13.4.

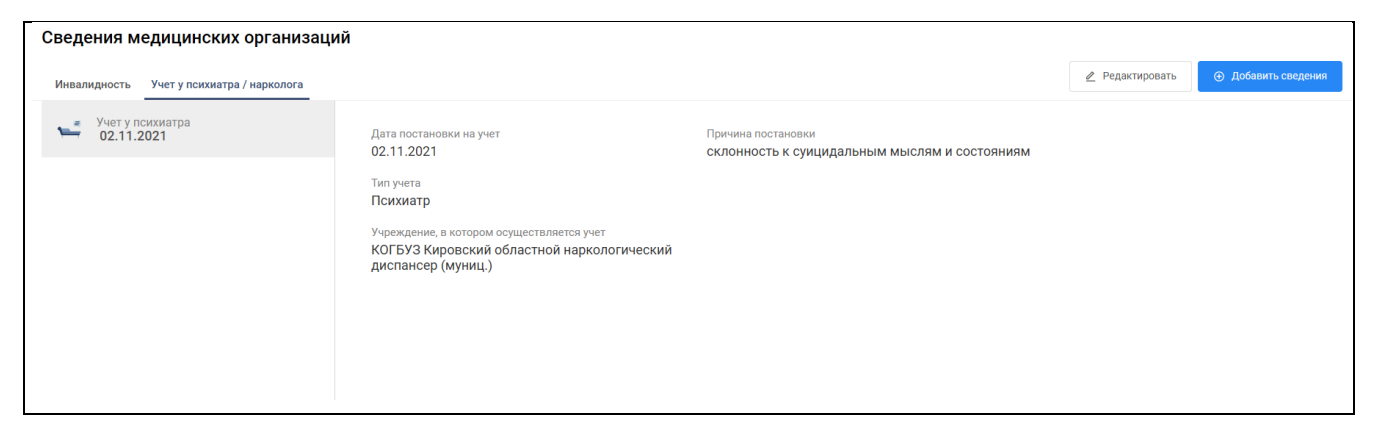

Рисунок 2.1.13.3 – Отображение информации в блоке данных «Учет у психиатра/нарколога»

| INITVIETA                                   |   | Дата снятия с учета     |   |  |
|---------------------------------------------|---|-------------------------|---|--|
| Психиатр Нарколог                           |   | Введите дату            | ÷ |  |
| Дата постановки на учет *                   |   | Принир снатия           |   |  |
| Введите дату                                | * | Выберите причину снятия |   |  |
| Учреждение, в котором осуществляется учет * |   |                         |   |  |
| Выберите наименование                       | ~ |                         |   |  |
| Причина постановки *                        |   |                         |   |  |
| Выберите причину постановки                 | ~ |                         |   |  |
|                                             |   |                         |   |  |
|                                             |   |                         |   |  |
|                                             |   |                         |   |  |
|                                             |   |                         |   |  |
|                                             |   |                         |   |  |
|                                             |   |                         |   |  |
|                                             |   |                         |   |  |
|                                             |   |                         |   |  |

Рисунок 2.1.13.4 – Форма добавления/редактирования данных об учете у психиатра нарколога

# 2.2 Родители, законные представители

Для работы с родителями, законными представителями в строке главного меню необходимо нажать «**Родители, законные представители**», после чего откроется экранная форма одноименного раздела данных (см. рисунок 2.2.1), на которой представлена информация обо всех взрослых лицах, доступных пользователю.

| 🤹 Al | ИС Профилактика                      |                   | Несовершеннолетние Р                                                                               | одители, законные представители          | Семьи Система проф                                                                                              | филактики Архив –  |                    | ala 🧔                            | Поиск                              | a D                   |
|------|--------------------------------------|-------------------|----------------------------------------------------------------------------------------------------|------------------------------------------|----------------------------------------------------------------------------------------------------|--------------------|--------------------|----------------------------------|------------------------------------|-----------------------|
|      | Родител<br>6 записей                 | и, законные п     | редставители                                                                                       |                                          |                                                                                                    |                    |                    | Сведения о род<br>несовершенноле | цителях и иных законных пр<br>гних | едставителях          |
| Пои  | ск по родителям, законным            | представителям Q  |                                                                                                    |                                          |                                                                                                    |                    |                    | ۲                                | 🍸 Фильтр 💿 Добавит                 | ъ запись              |
|      | Фамилия, Имя и<br>Отчество           | 👻 Дата рождения 🖃 | Несовершеннолетние<br>дети                                                                         | <ul> <li>Адрес регистрации</li> </ul>    | Адрес проживания 🕞                                                                                              | Телефон 🖃          | Место работы 🕞     | Паспорт 🖃                        | СНИЛС 🖃                            |                       |
| ۵    | Балабанов Олег<br>Олегович           | 19.10.2021        |                                                                                                    | Адрес регистрации не<br>заполнен         | Еврейская автономная<br>область,<br>Биробиджанский<br>муниципальный район,<br>пер. 111, д. 1, корп. 3, кв.<br>3 | Данные отсутствуют | 121212             | Данные отсутствуют               | Данные отсутствуют                 |                       |
| 4    | Баранов Олег<br>Викторович           | 05.05.2021        | Морозова Вероника<br>Алексеевна,<br>Семьянинова Эльза<br>Павловна                                  | Адрес регистрации не<br>заполнен         | Адрес проживания не<br>заполнен                                                                                 | Данные отсутствуют | Данные отсутствуют | Данные отсутствуют               | 111-111-111 11                     |                       |
| ۵    | Баранова Эльвира<br>Викторовна       | 09.06.1978        | Якименко Анна Сергееви<br>Морозова Вероника<br>Алексеевна,<br>Семьянинова Эльза<br>Павловна<br>Ещё | на ,<br>Адрес регистрации не<br>заполнен | Адрес проживания не<br>заполнен                                                                                 | +7 (984)-512-35-48 | Данные отсутствуют | 1111 111111                      | 453-216-549 85                     |                       |
| 2    | Кирилловв Виктор<br>Павлович         | 01.01.1970        |                                                                                                    | Адрес регистрации не<br>заполнен         | Адрес проживания не<br>заполнен                                                                                 | Данные отсутствуют | Данные отсутствуют | Данные отсутствуют               | Данные отсутствуют                 |                       |
| 2    | Матвеев Павел<br>Викторович          | 02.05.1981        | Матвеева Вероника<br>Павловна,<br>Полиционеров Тест<br>Участкович,<br>Бард Кирилл Павлович         | Адрес регистрации не<br>заполнен         | Адрес проживания не<br>заполнен                                                                                 | +7 (911)-586-24-53 | Данные отсутствуют | 3333 444444                      | 222-222-222 22                     |                       |
| 2    | Семьяниновавыфвф<br>Павел Викторович | 01.01.1990        |                                                                                                    | Адрес регистрации не<br>заполнен         | Адрес проживания не<br>заполнен                                                                                 | Данные отсутствуют | Магнит             | Данные отсутствуют               | Данные отсутствуют                 |                       |
| 50   | терство просвещения Рос              | Показать еще      |                                                                                                    |                                          |                                                                                                    |                    |                    | <                                | Споавка                            | (3 1 ><br>и поддержка |

# Рисунок 2.2.1 – Списочная форма представления данных раздела «Родители, законные представители»

Данные о родителях, законных представителях предоставляются пользователям АИС на просмотр в соответствии со следующими правилами:

 пользователь может видеть в разделе данные только о лицах, работа с которыми ведется в пределах территории осуществления полномочий его органом/организацией/учреждением;

 – для пользователей органов и учреждений, не являющихся комиссиями по делам несовершеннолетних, дополнительно накладывается следующее ограничение – несовершеннолетний отображается в список данных раздела только в случаях, если:

a) его карточка в АИС была создана пользователем учреждения, к которому принадлежит текущий пользователь;

б) в действующем плане межведомственной индивидуальной профилактической работы (далее по тексту – ИПР), внесенном в АИС, учреждение пользователя обозначено как исполнитель одного или нескольких мероприятий. Для пользователей органов КДН и ЗП возможен просмотр карточек ВСЕХ родителей, законных представителей, работа с которыми ведется на их территории.

### Добавление и изменение данных

Добавление и изменение данных осуществляется по аналогии с разделом «Несовершеннолетние». Подробнее см. раздел 2.1 данного Руководства.

Для добавления новой записи необходимо на главной форме раздела нажать кнопку «Добавить запись» справа над таблицей. Затем в открывшейся экранной форме внести личные данные родителя, законного представителя и нажать кнопку «Сохранить».

Для внесения изменений в списке записей необходимо на интересующей записи перейти в конец строки и нажать «...», затем в выпадающем списке выбрать пункт меню «Редактировать». Далее в открывшейся экранной форме внести необходимые изменения и затем нажать кнопку «Сохранить изменения».

# Удаление данных

Удаление данных о родителях, законных представителях осуществляется по аналогии с разделом «Несовершеннолетние». Подробнее см. раздел 2.1 данного Руководства.

Для удаления записи необходимо нажать на пиктограмму «\*\*\*» в конце строки удаляемого лица и в открывшемся меню выбрать пункт «Удалить».

Далее в появившейся диалоговом окне необходимо подтвердить удаление выбранной записи либо отказаться от выполнения операции.

# Переход в личную карточку

Для перехода в личную карточку родителя, законного представителя достаточно в списке записей найти интересующее лицо. Затем нажать на ФИО. После чего откроется личная карточка родителя, законного представителя.

# 2.2.1 Состав семьи

Заполнение сведений о составе семьи лица происходит в одноимённом подразделе карточки (см. рисунок 2.2.1.1).

| Родители, законные представители / Балабанов Олег Олегович                                                   |                                                                                                    |                                      |                                           |                              |                                   |
|----------------------------------------------------------------------------------------------------|----------------------------------------------------------------------------------------------------|--------------------------------------|-------------------------------------------|------------------------------|-----------------------------------|
| Балабанов Олег Олегович<br>Еврейская автономная область, Бироби,<br>муниципальный район, пер. 111, д. 1, кор | Ч ♥<br>джанский<br>п. 3, кв. 3                                                                                                    | Конструкцирает в семье со атусом СОП |                                           |                              |                                   |
| Общие сведения Состав семьи Занятость                                                                        | Правонарушения Профилактическа                                                                                                    | ая работа Дополнительные сведен      | ия История операций                       |                              |                                   |
| Состав семьи                                                                                                 |                                                                                                    |                                      |                                           | 2                            | Редактировать 💿 Добавить сведения |
| Бабушка<br>Баранов Олег Викторович                                                                           | Дата рождения<br>29.06.2021                                                                                                    |                                      | Наличие инвалидности<br>Нет               | Тип занятости<br>Безработный |                                   |
| С Дядя<br>Бармак Кирилл Иванович                                                                             | место рождения<br>г. Киров<br>Паспортные данные<br>1111.11111<br>© Посмотреть все изменения<br>СНИЛС<br>444-444.444.44<br>Номос телефона                                                                                                    |                                      | Учёт у покинтра / нарколога<br>Не состоит |                              |                                   |
|                                                                                                    | <ul> <li>Полити в случати</li> <li>трани с случати</li> <li>трани с случати</li> <li></li></ul> | овский муниципальный                 |                                           |                              |                                   |
| Министерство просвещения Российской Федерации                                                                |                                                                                                    |                                      |                                           |                              | Справка и поддержка               |

Рисунок 2.2.1.1 – Вкладка «Состав семьи» раздела «Родители, законные представители»

Работа с подразделом осуществляется аналогично соответствующим подразделам карточки «Несовершеннолетнего»: «Родители, законные представители» (п. 2.1.1) и «Иные родственники» (п. 2.1.2), подробнее смотреть указанные разделы данного Руководства.

# 2.2.2 Занятость

Для добавления информации о занятости лица необходимо перейти подраздел «Занятость» его личной карточки и нажать кнопку «Добавить сведения». После чего откроется форма добавления данных, представленная на рисунке 2.2.2.1.

| добавление<br>Занятость                  |   | Сохранить изменения | Отм |
|------------------------------------------|---|---------------------|-----|
| Вид трудоустройства *                    |   |                     |     |
| Выберите категорию                       | ~ |                     |     |
| Статус трудоустройства *                 |   |                     |     |
| Неофициально                             | ~ |                     |     |
| Гип занятости *                          |   |                     |     |
| Выберите категорию                       | ~ |                     |     |
| Период занятости                         |   |                     |     |
| * Введите период v по по настоящее время |   |                     |     |
| 1аименование места работы *              |   |                     |     |
| Введите наименование                     |   |                     |     |
| Должность                                |   |                     |     |
| Введите должность                        |   |                     |     |

Рисунок 2.2.2.1 – Вкладка «Состав семьи» раздела «Родители, законные представители»

Обязательные для заполнения поля отмечены символом «\*».

После внесения информации в предоставленные для заполнения поля нажмите кнопку «Сохранить изменения». Добавленные данные отобразятся в списке подраздела «Занятость» (см. рисунок 2.2.2.2), расположенном в левой части экранной формы.

| Занятость                  |                                                                                                    | 🖉 Редактировать | Добавить сведения |
|----------------------------|----------------------------------------------------------------------------------------------------|-----------------|-------------------|
| C 22.02.2021 no 11.10.2021 | Был трудоустроен в течение 7 месяцев 17 дней<br>Категория туудоустройства<br>временная работа<br>Пермон трудоустройства<br>с 22.02.2021 по 11.10.2021<br>Нажменование места работы<br>ПАО "Магнит"<br>Дотиность<br>Кассир |                 |                   |

Рисунок 2.2.2.2 – Отображение записи о занятости лица в списке

Любая запись подраздела также доступна для внесения изменений по нажатию кнопки «Редактировать» при наличии у пользователя соответствующих прав.

Удаление сведений о занятости лица происходит по аналогии с подразделом «Характеристика» карточки «Несовершеннолетнего», подробнее п. 2.1.3 данного Руководства.

Для удаления сведений о занятости необходимо выбрать запись из списка в левой части формы и нажать кнопку «Редактировать». В открывшейся экранной форме нажать кнопку «Удалить». Затем будет предложено подтвердить операцию удаления выбранной записи. При выборе варианта «Удалить» запись будет удалена из системы без возможности восстановления. По кнопке «Отмена» система возвратит пользователя на экранную форму редактирования сведений о занятости.

# 2.2.3 Правонарушения

Работа с подразделом «Правонарушения» осуществляются аналогично подразделу «Конфликты с законом» карточки «Несовершеннолетнего», см. подробнее п.2.1.10 данного Руководства.

# 2.2.4 Профилактическая работа

Работа с подразделом «Профилактическая работа» осуществляются аналогично одноименному подразделу карточки «Несовершеннолетнего», см. подробнее п.2.1.12 данного Руководства

# 2.2.5 Дополнительные сведения

Работа с подразделом «Дополнительные сведения» осуществляются аналогично подразделу «Сведения медицинских организаций» карточки «Несовершеннолетнего», см. подробнее п.2.1.13 данного Руководства.

### 2.3 Семьи

Для работы с семьями в строке главного меню необходимо нажать кнопку «Семьи», после чего откроется экранная форма одноименного раздела данных (см. рисунок 2.3.1), на которой представлена информация обо всех семьях, доступных пользователю.

| Семьи 1 запись                                                                                |                     |                     |                                    |                       | Система обеспечивает выполнение функции формиров<br>базы данных о семьях, находящихся в социально-опа-<br>положении. | вния<br>жон: |
|-----------------------------------------------------------------------------------------------|---------------------|---------------------|------------------------------------|-----------------------|----------------------------------------------------------------------------------------------------|--------------|
| Поиск по семьям                                                                               | Q                   |                     |                                    |                       | 🛞 ү Фильтр 💮 Добавить запись                                                                                         |              |
| Ф.И.О. членов семьи 🖃                                                                         | Адрес регистрации 🦳 | Фактический адрес 🖃 | Число несовершеннолетних в семье 🕞 | Присвоен статус «СОП» | Присвоен статус «ТЖС»                                                                                                |              |
| Баранов Кирилл Кириллович, Баранова<br>Елизавета Викторовна, Версинна<br>Елизавета Викторовна | Данные отсуствуют   | Данные откусттруют  | 1                                  | • Em.                 | © Отсутствует ···                                                                                                    |              |
| 50 × Показат                                                                                  |                     |                     |                                    |                       | ۲ I III III III I                                                                                                    | >            |

Рисунок 2.3.1 – Раздел данных «Семьи»

При открытии раздела происходит переход в основную экранную форму сведений о семьях, данные которых содержатся в системе.

# Добавление и изменение данных

Для добавления записи о новой семье необходимо нажать кнопку «Добавить запись», после чего откроется форма добавления сведений (см. рисунок 2.3.2).

| Общие с                                                               | сведения                                                                                 |                       |                                                      |      | Удалить Сохранит              | гь изменения | Отмена               |
|-----------------------------------------------------------------------|------------------------------------------------------------------------------------------|-----------------------|------------------------------------------------------|------|-------------------------------|--------------|----------------------|
| труктура                                                              | семьи                                                                                    |                       |                                                      |      |                               |              |                      |
| остав семьи                                                           |                                                                                          |                       |                                                      |      |                               |              |                      |
| Полная семы                                                           | ья (оба родителя) 🛛 🗸                                                                    |                       |                                                      |      |                               |              |                      |
| ервичное осно                                                         | нование создания карточки                                                                |                       |                                                      |      |                               |              |                      |
| Причина                                                               |                                                                                          |                       |                                                      |      |                               |              |                      |
|                                                                       |                                                                                          |                       |                                                      |      |                               |              |                      |
| Многодетна                                                            | LOG COMPG                                                                                |                       |                                                      |      |                               |              |                      |
| _                                                                     |                                                                                          |                       |                                                      |      |                               |              |                      |
| Родители со<br>(зарегистри                                            | состоят в официальном браке<br>ирован)                                                   |                       |                                                      |      |                               |              |                      |
| Родители со<br>(зарегистри<br>Несовершен                              | состоят в официальном браке<br>мрован)<br>еннолетний родитель                            |                       |                                                      |      |                               |              |                      |
| Родители со<br>(зарегистри<br>Несовершен                              | состоят в официальном браке<br>имрован)<br>еннолетний родитель                           |                       |                                                      |      |                               |              |                      |
| Родители со<br>(зарегистри<br>Несовершен<br>Состав сем                | состоят в официальном браке<br>муссан)<br>еннолетний родитель<br>МЬИ <u>Ф Добавить</u>   |                       |                                                      |      |                               |              |                      |
| Родители сс<br>(зарегистри<br>Несовершен<br>Состав сем<br>Статус      | ан селен<br>мрован)<br>енколетний родитель<br>мьи <u>Э. Добавить</u>                     | Фамилия, Имя и Отчест | 80                                                   |      |                               |              |                      |
| Родители со<br>(зарегистри<br>Несовершен<br>Состав сем<br>Статус      | ан селен<br>мрован)<br>енколетний родитель<br>мьи <u>Э. Добавить</u>                     | Фамилия, Имя и Отчест | 80                                                   |      |                               |              |                      |
| Родители сс<br>(зарегистри<br>Несовершен<br>Состав сем<br>Статус<br>Х | ан состат с официальном браке<br>мрован)<br>еннолетичк родитель<br>МБИ <u>Э Добавить</u> | Фамилия, Имя и Отчест | 80                                                   |      |                               |              | <ul> <li></li> </ul> |
| Родители сс<br>(зарегистри<br>Несовершен<br>Состав сем<br>Статус<br>× | ан солот<br>мрован)<br>мрован)<br>мњи <u>Э. Добавить</u><br>Статус                       | Фамилия, Имя и Отчест | во<br>Фамали ная отчество                            |      |                               |              | <ul> <li></li> </ul> |
| Родители сс<br>(зарегистри<br>Несовершен<br>Состав сем<br>Статус<br>Х | ал солот<br>мрозан)<br>мрозан)<br>мьи <u>Ф. Добавить</u><br>Статус<br>Выбрать            | Фамилия, Имя и Отчест | во<br>Фалили или отвество<br>Выберите Ф.И.О. граждан | ia v | Участвует в воспитание ребенк | 2            | ~                    |

Рисунок 2.3.2 – Форма добавления данных о семье

При нажатии кнопки «+ Добавить» в нижней части экранной формы появится блок добавления сведений о члене семьи. Последовательно заполните в нем предложенные поля. В строке «Статус» необходимо указать статус лица (несовершеннолетний/законный представитель/родитель), в строке «Фамилия, Имя и Отчество» из предлагаемого списка соответствующих лиц системы выбрать искомое лицо. При необходимости поставить отметку «**Участвует в воспитании ребенка**» и нажать на пиктограмму («подтвердить»).

Далее появится кнопка «Добавить остальных родственников» (см. рисунок 2.3.3), при нажатии на которую в состав семьи автоматически будут добавлены все родственники несовершеннолетнего либо родителя, который был добавлен в семью первым.

Рисунок 2.3.3 – Кнопка «Добавить остальных родственников» на форме добавления записи

# **! ВНИМАНИЕ**

При автоматическом добавлении членов семьи по нажатию кнопки «Добавить остальных родственников» значение поля «Статус» не установится автоматически. Через пиктограмму редактирования *«* в конце строки с данными лица необходимо выполнить установку нужного статуса из выпадающего списка для каждого родственника вручную.

После заполнения оставшихся полей, нажмите кнопку «Сохранить изменения», после чего семья отобразится в общем списке семей и будет доступна к дальнейшей работе.

Изменение личных данных лиц, образующих семью, возможно напрямую из списка по нажатию пиктограммы «\*\*\*» в конце строки с данными интересующей семьи. В списке открывшегося меню необходимо выбрать пункт «Редактировать данные» (см. рисунок 2.3.4).

Изменение информации о семье осуществляется аналогично изменению информации в разделе «Несовершеннолетние», подробнее см. пункт 2.1 данного Руководства.

| Поиск по семьям                                                                               | Q                   |                     |                                    |                       | 8 9 <b>7</b> 04       | льтр 💿 Добавить запись                                                                                             |
|-----------------------------------------------------------------------------------------------|---------------------|---------------------|------------------------------------|-----------------------|-----------------------|----------------------------------------------------------------------------------------------------|
| Ф.И.О. членов семьи 🐷                                                                         | Адрес регистрации 🧅 | Фактический адрес 🥃 | Число несовершеннолетних в семье 🦂 | Присвоен статус «СОП» | Присвоен статус «ТЖС» |                                                                                                    |
| Баранов Кирилл Кириллович, Баранова<br>Елизавета Викторовна, Веронина Елизавета<br>Викторовна | Данные отсутствуют  | Данные отсутствуют  | 1                                  | • Есть                | Отсутствует           |                                                                                                    |
| Барашисе Корилл Барашкович, Барашкое Олег<br>Барашкоемч                                       | Дамные отсутствуют  | Данные отсутствуют  | 1                                  | ● Ech                 | ⊙ Отсутствует         | <ul> <li>Редактировать данные</li> <li>Распечатать карточку</li> <li>Перенести в эрхив</li> <li>Удалить</li> </ul> |

Рисунок 2.3.4 – Меню выбора действий с записью о семье

# Удаление данных

Удаление карточки семьи осуществляется аналогично удалению карточки несовершеннолетнего, см. подробнее п. 2.1 данного Руководства.

Для удаления записи необходимо нажать на пиктограмму «\*\*\*» в конце строки с записью об удаляемой семье и в открывшемся меню выбрать пункт «Удалить».

Далее в появившейся диалоговом окне необходимо подтвердить удаление выбранной записи либо отказаться от выполнения операции.

# Переход в карточку семьи

Для перехода в личную карточку семьи достаточно в списке записей найти интересующую запись. Затем нажать на ФИО членов семьи. После чего откроется карточка по выбранной позиции.

В личной карточке (см. рисунок 2.3.5) можно дополнять и редактировать информацию личных данных семьи.

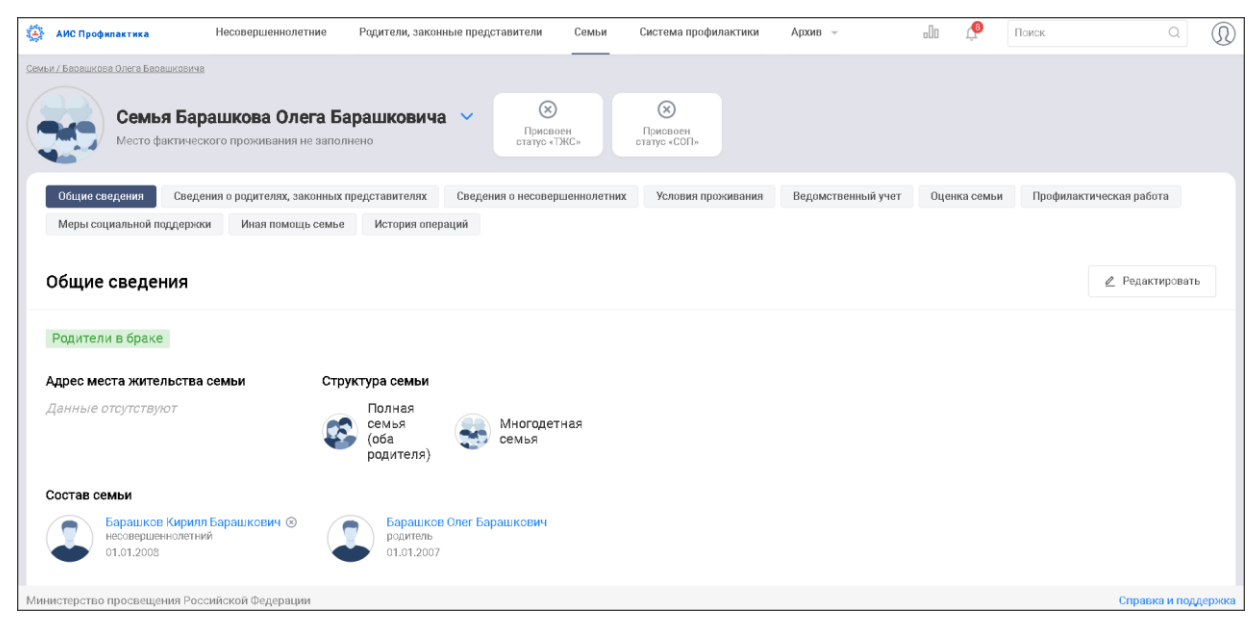

Рисунок 2.3.5 – Подраздел «Общие сведения» раздела «Семьи»

Работа с данными осуществляется по аналогии карточки раздела «Несовершеннолетние», см. п. 2.1 данного Руководства.

# 2.3.1 Сведения о родителях, законных представителях

Заполнение сведений о родителях либо иных законных представителях происходит в одноимённом подразделе карточки (см. рисунок 2.3.1.1).

| очли / Барациская Оляга Бакашискана<br>Семья Барашкова Олега В<br>Место фактического проживания не запо | арашковича У 🛞<br>Присваен<br>статуо «ТЖС»                                                                                           | 🛞<br>Присвоен<br>отатус «СОП»                                                                                                    |                             |                  |                           |
|----------------------------------------------------------------------------------------------------|----------------------------------------------------------------------------------------------------|----------------------------------------------------------------------------------------------------|-----------------------------|------------------|---------------------------|
| Общие сведения Сведения о родителях, законных                                                           | представителях Сведения о несовершеннолетних                                                                                         | Условия проживания Ве                                                                                                    | едомственный учет           | Оценка семьи     | Профилактическая работа   |
| Меры социальной поддержки Иная помощь семь                                                              | е История операций                                                                                                    |                                                                                                    |                             |                  |                           |
| Сведения о родителях                                                                                    |                                                                                                    |                                                                                                    |                             | 🖉 Редактира      | Эвать ④ Добавить сведения |
| Барашков Олег Барашкович                                                                                | Мужской                                                                                                    | город Санкт-Петербу                                                                                                    | рг, город Кроншта,          | дт, ул. Большако | ва                        |
|                                                                                                    | Дата рождения<br>01.01.2007<br>Место рождения<br>г. Киров<br>Паспортные данные<br>1111.111111<br>© Посмотреть все изменения<br>СНИЛС | Место проживания<br>горад Санкт-Петербуј<br>© Посмотреть все измен<br>Номер телефона<br>+1 (111)-111-11-11<br>Злектронная почта<br>Данные отсутствуют | рг, город Кроншта,<br>нения | дт, ул. Большако | ва                        |
| инистерство просвещения Российской Федерации                                                            |                                                                                                    |                                                                                                    |                             |                  | Справка и поддя           |

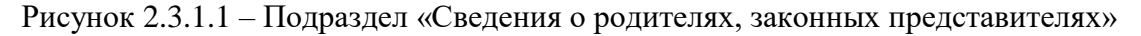

Для добавления информации о родителе или законном представителе необходимо нажать кнопку «Добавить сведения», расположенную в правой верхней части подраздела.

Добавление выполняется аналогично занесению карточки нового лица в раздел «Несовершеннолетние», см. подробнее пункт 2.1 настоящего Руководства. На форме добавления помимо заполнения личных данных необходимо также указать родственную связь с добавляемым лицом.

Изменение данных о родителе, либо ином законном представителе несовершеннолетнего осуществляется по аналогии с подразделом «Родители, законные представители» карточки «Несовершеннолетние», см. подробнее пункт 2.1 данного Руководства.

# 2.3.2 Сведения о несовершеннолетних

Заполнение сведений о несовершеннолетних происходит в одноимённом подразделе карточки (см. рисунок 2.3.2.1).

| Семьи / Иванова И   | вана Ивановина                                                      |                                                                                                    |                                                                                                    |        |
|---------------------|---------------------------------------------------------------------|----------------------------------------------------------------------------------------------------|----------------------------------------------------------------------------------------------------|--------|
| 3                   | Семья Иванова Ивана Иван<br>Место фактического проживания не заполи | HOBINUA V<br>Portecore craye<br>coth<br>coth                                                                                                    |                                                                                                    |        |
| Общие све<br>Сведен | сведения о родителях, законных п<br>ия о несовершеннолетних         | редставителях Сведения о несовершениолетник Условия проживани                                                                                                    | ня Ведоиственный учет Оценка семаи Профилактическая работа Меры социальной поддержки Иная помощь семье История операций<br>Редактировать                                                                                                    |        |
|                     | инсовершеннолатний<br>Иванов Иван Иванович                          | Пал<br>Мужохой<br>Дага рождения<br>02012009<br>Место рождения<br>г. Киров<br>Паспортнае даннае<br>111111111<br>0 Госситрать все изменения<br>Станто:<br>891233-215 46 | Место проколянии<br>Забайкальский край, Каларский муниципальный округ, пер. Улиц, д. 1, корп. 2<br>Место проконяния<br>Забайкальский край, Каларский муниципальный округ, пер. Улиц, д. 1, корп. 2<br>© Посмотреть все изменения<br>Номир пеледона<br>* 7 (343):215-48-75<br>Влестронеая почта<br>Данные отсутствуют |        |
| Министерство г      | просвещения Российской Федерации                                    |                                                                                                    | Справка и подд                                                                                                    | цержка |

Рисунок 2.3.2.1 – Подраздел «Сведения о несовершеннолетних» раздела «Семьи»

Работа с подразделом «Сведения о несовершеннолетних» осуществляется по аналогии с подразделом «Иные родственники» карточки «Несовершеннолетние», см. п. 2.1.2 данного Руководства.

# 2.3.3 Условия проживания

Для добавления сведений об условиях проживания необходимо перейти в одноимённый раздел карточки семьи и нажать кнопку «Добавить сведения». Затем откроется форма добавления данных, представленная на рисунке 2.3.3.1.

| Условия проживания                             |                                                   | Сохранить изменения Отмена |
|------------------------------------------------|---------------------------------------------------|----------------------------|
| Обследование<br>Дата проведения обследования * | Условия проживания<br>несовершеннолетнего (детей) |                            |
| 26.10.2021                                     | Наличие выделенной площади                        |                            |
|                                                | наличие отдельного спального и рабочег            | ~                          |
| Органы, учреждения - участники обследования *  | Наличие личных вещей                              |                            |
|                                                | личные вещий у ребёнка, соответствующ             | ~                          |
| Тип занимаемого жилого помещения               | Внешний вид несовершеннолетних                    |                            |
| дом с родителями законных представите 🗸        | здоровый и неухоженный вид                        | ~                          |
| Санитарное состояние жилого помещения          |                                                   |                            |
| антисанитарное                                 | Ур. соц. адаптации несовершеннолетних             |                            |
|                                                | навыки общения с окружающими (сверс               | $\checkmark$               |
|                                                | Обеспечение безопасности                          |                            |
| ۲ <b>۲</b> ۶                                   | имеется доступ ко всем опасным предме             | $\checkmark$               |
| Прикрепите файл                                |                                                   |                            |
| Выберите файл                                  |                                                   |                            |

Рисунок 2.3.3.1 – Форма добавления сведений об условиях проживания

После внесения информации в предоставленные для заполнения поля нажмите кнопку «Сохранить изменения». Добавленные данные отобразятся в перечне данных подраздела «Условия проживания» (см. рисунок 2.3.3.2), расположенном в левой части экранной формы.

| Условия проживания                                      |                                                                                                    |                                                                                                    | 🖉 Редактировать 💿 Добавить сведения                                  |
|---------------------------------------------------------|----------------------------------------------------------------------------------------------------|----------------------------------------------------------------------------------------------------|----------------------------------------------------------------------|
| КДН и ЗП Октябрьского района г.<br>Кирова<br>26.10.2021 | 26.10.2021<br>Органы и учреждения - участники обследования<br>КДН и 3П Октябрьского района г. Кирова<br>Тип занимеемого жилого помещения<br>дож с родителями законных представителей ребенка<br>и иными родственниками                                          | антисанитарное                                                                                                    |                                                                      |
|                                                         | Наличие выделенной площади<br>• наличие отдельного спального и рабочего места<br>Наличие личных вещей<br>• личные вещий у ребёнка, соответствующие полу,<br>возрасту, сезонности, отсутствуют<br>Внешний вид несевершеннолетних<br>• здоровый и неухоженный вид | Уровень-социальной адаптации несовершеннолетиях<br>+ навыки общения с окружающими (сверстники,<br>возрастоки и самообслуживания в соответствии с<br>возрастоки и индивидуальными особенностями<br>развития ребёнка искажены<br>Обеспечение безопасности<br>© имеется доступ ко всем опасным предметам в<br>быту | Акт абследования жилищно-бытавых уславий семьи<br>Двиные отсутствуют |

Рисунок 2.3.3.2 – Отображение добавленных сведений в подразделе «Условия проживания»

Редактирования и удаление данных подраздела осуществляется аналогично подразделу «Характеристика» карточки «Несовершеннолетние», подробнее см. п. 2.1.3 данного Руководства.

# 2.3.4 Ведомственный учет

Работа с подразделом «Ведомственный учет» осуществляется по аналогии с одноимённым подразделом карточки «Несовершеннолетние», подробнее см. п. 2.1.11 данного Руководства.

# 2.3.5 Оценка семьи

Подраздел предназначен для фиксации сведений о признании семьи находящейся в социально опасном положении, а также в трудной жизненной ситуации.

Для добавления соответствующей информации необходимо перейти в подраздел «Оценка семьи» карточки и нажать кнопку «Добавить сведения». Затем откроется форма добавления данных, представленная на рисунке 2.3.5.1.

| добавление<br>Постановка на уче | ет         |  | Сохранить изменения |
|---------------------------------|------------|--|---------------------|
| цата присвоения *               |            |  |                     |
| 26.10.2021                      | ۵ 🗄        |  |                     |
| Статус *                        |            |  |                     |
| Выберите статус                 | $\sim$     |  |                     |
| соп                             |            |  |                     |
| тжс                             |            |  |                     |
| Цата снятия статуса             |            |  |                     |
| Выберите дату                   | r+++<br>10 |  |                     |
| Тричина снятия статуса          |            |  |                     |
| Выберите причину                | ~          |  |                     |

Рисунок 2.3.5.1 – Форма добавления сведений о статусе семьи

# ! ВНИМАНИЕ

По умолчанию сведения в данный подраздел могут быть добавлены специалистами КДН и ЗП, а также специалистами органов социальной защиты населения.

После внесения информации в предоставленные для заполнения поля нажмите кнопку «Сохранить изменения». Добавленные данные отобразятся в перечне данных подраздела «Оценка семьи», расположенном в левой части экранной формы.

В зависимости от выбранного статуса во время добавления/редактирования записи, в верхней части формы будет отображаться соответствующая отметка (см. рисунок 2.3.5.2).

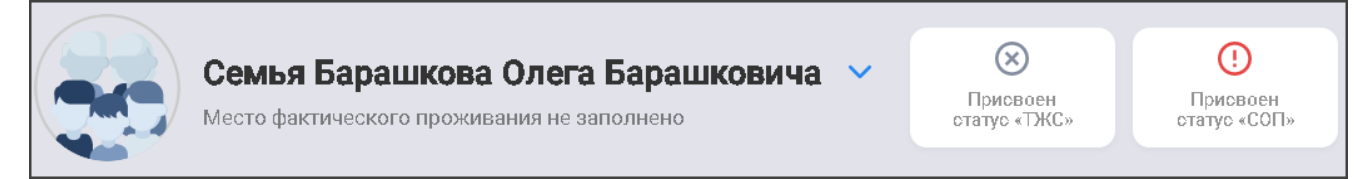

Рисунок 2.3.5.2 - Отметка о присвоении семье статуса «СОП»

Редактирование и удаление данных осуществляется через форму, идентичную форме добавления сведений, доступную по кнопке «**Редактировать**».

# 2.3.6 Профилактическая работа

Внесение данных о профилактической работе с семьей осуществляется аналогично подразделу «Профилактическая работа» карточки «Несовершеннолетние», подробнее см. п. 2.1.12 данного Руководства.

# 2.3.7 Меры социальной поддержки

Для добавления в карточку семьи сведений о мерах социальной поддержки необходимо перейти в одноимённый раздел карточки, содержащий блоки «Выявленная нуждаемость» и «Оказанные меры поддержки».

# Выявленная нуждаемость

В данном блоке можно указать сведения о выявленной нуждаемости семьи. Для добавления данных необходимо нажать кнопку «Добавить сведения», затем откроется форма добавления записи о нуждаемости семьи (см. рисунок 3.2.7.1).

| добавление<br>Меры социальн | ой поддер        | эжки |
|-----------------------------|------------------|------|
| Дата выявления *            |                  |      |
| 11.11.2021                  | $\otimes$        |      |
| Выявивший орган/учрежден    | ie/организация * |      |
| КДН и ЗП Кировской обла     | сти              | ~    |
| Лера поддержки, требующая   | ся семье *       |      |
|                             |                  |      |

Рисунок 3.2.7.1 – Форма добавления сведений о выявленной нуждаемости семьи

Обязательные для заполнения поля отмечены символом «\*».

После занесения данных в предложенные для заполнения поля необходимо нажать кнопку «**Сохранить изменения**», после чего запись отобразится в перечне данных подраздела «Выявленная нуждаемость», расположенном в левой части экранной формы.

Редактирование и удаление данных осуществляется по аналогии с подразделом «Характеристика» карточки «Несовершеннолетнего», подробнее см. п. 2.1.3 данного Руководства.

# Оказанные меры поддержки

В данном блоке можно указать меры поддержки, оказанные семье. Для добавления данных необходимо нажать кнопку «Добавить сведения», после чего откроется форма добавления записи об оказанной поддержке (см. рисунок 3.2.7.2).

| Меры социальн               | ой поддержки           | Сохранить изменения |
|-----------------------------|------------------------|---------------------|
| Дата оказания *             |                        |                     |
| 11.11.2021                  |                        |                     |
| Оказавший орган/учреждени   | е/организация *        |                     |
| КДН и ЗП Кировской обла     | сти 🗸                  |                     |
| Оказанная мера / предоставл | аенная услуга <b>*</b> |                     |
| Выберите меру               | ~                      |                     |
| Сумма                       |                        |                     |
| Вредите сумму               |                        |                     |

Рисунок 3.2.7.2 – Форма добавления сведений об оказанных мерах социальной поддержки

После занесения данных в предложенные для заполнения поля необходимо нажать кнопку «Сохранить изменения», после чего запись отобразится в перечне данных подраздела «Оказанные меры поддержки», расположенном в левой части экранной формы.

Редактирование и удаление данных осуществляется через форму, идентичную форме добавления сведений, доступную по кнопке «**Редактировать**».

# 2.3.8 Иная помощь семье

Для добавления в карточку сведений об иной помощи семье необходимо перейти в одноимённый подраздел карточки семьи.

Для добавления данных необходимо нажать кнопку «Добавить сведения», после чего откроется форма добавления записи об оказанной поддержке (см. рисунок 3.2.7.3).

| ата оказания *                          | Суть предоставленной помощи                                                                                                    |
|-----------------------------------------|----------------------------------------------------------------------------------------------------|
| Введите дату 🗄                          | Опишите суть предоставленной помощи, например: "Профилактическая беседа с матерью несовершеннолетних с мотивацией на<br>лечение от употребления психоактивных веществ." |
| казавший орган/учреждение/организация * |                                                                                                    |
| Введите организацию                     |                                                                                                    |
| ид предоставленной помощи *             |                                                                                                    |
| Введите вид помощи                      |                                                                                                    |
|                                         |                                                                                                    |

Рисунок 3.2.7.3 – Форма добавления сведений об иных мерах поддержки семьи

После занесения данных в предложенные для заполнения поля можно нажать кнопку «Сохранить изменения», после чего запись отобразится в перечне данных подраздела «Иная помощь семье», расположенном в левой части экранной формы.

Редактирование и удаление данных осуществляется через форму, идентичную форму добавления сведений, доступную по кнопке «**Редактировать**».

# 3 Выход из системы

Для выхода из системы достаточно, находясь в любом из разделов, в правом верхнем углу нажать на пиктограмму «<sup>(D)</sup>». Затем в выпадающем списке меню выбрать пункт «**Выйти из профиля**» (см. рисунок 3.1).

| АИС Профилактика                                                 | Несовершеннолетние              | Родители, законные представители  | Семьи С                               | истема профилактики | Еще 👻                             | a d                                                                                                    |
|------------------------------------------------------------------|---------------------------------|-----------------------------------|---------------------------------------|---------------------|-----------------------------------|----------------------------------------------------------------------------------------------------|
| Родители, законные                                               | представител                    | И                                 | _                                     |                     | Сведения о род<br>несовершеннолет | Я         Личный кабинет           ителях<br>них         № Управление пользователями           іслования         № События системы |
| Поиск по родителям, законным представителям Q                    |                                 |                                   |                                       | 6 0                 | Фильтр<br>, Запроси               | <ul> <li>Справочники</li> <li>ть карти</li> <li>Справка и поддержка</li> </ul>                                                     |
| Фамилия, Дата Адрес<br>Имя и рождения электрон<br>Отчество почть | ной – Несовершеннол<br>ной дети | аетние 🚽 Адрес 👻<br>регистрации 🔍 | Место<br>фактического –<br>проживания | Телефон 🚽           | Место<br>работы Паспорт           | Выйти из профиля                                                                                                    |
|                                                                  |                                 |                                   |                                       |                     |                                   |                                                                                                    |
|                                                                  |                                 |                                   |                                       |                     |                                   |                                                                                                    |
|                                                                  |                                 |                                   |                                       |                     |                                   |                                                                                                    |

Рисунок 3.1 – Меню выбора действий пользователя